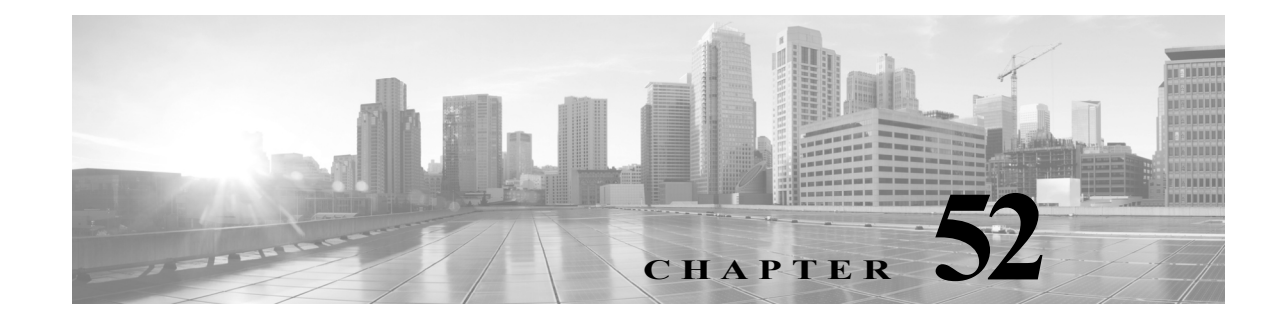

# FireSIGHT システムのコンプライアンス ツールとしての使用

コンプライアンス ホワイト リスト(またはホワイト リスト)は基準のセットであり、ユーザはこ れを使用して、特定のサブネット上での実行を許可するオペレーティング システム、アプリケー ション、およびプロトコルを指定できます。また、サブネット上のホストがホワイト リストに違 反した場合、自動的にイベントが生成されます。たとえば、セキュリティ ポリシーで、Web サーバ には HTTP の実行を許可するが、ネットワーク上の他のホストには許可しないように指定した とします。HTTP を実行しているホストを特定するために Web ファーム以外のネットワーク全 体を評価するホワイト リストを作成できます。

次の条件でトリガーされるようにルールを設定することによって、この機能を実現する相関 ルールを作成できます。

- システムがアプリケーション プロトコルに関する新しい情報を検出する
- アプリケーション プロトコルの名前は http である
- イベントに関係するホストの IP アドレスが Web ファーム内に存在しない

ただし、ネットワーク上のポリシー違反を警告して対処するためのより柔軟な方法を提供する相関ルールは、ホワイトリストよりも設定や保守が複雑です。また、相関ルールの方が対象範囲が広いうえ、複数のイベントタイプのいずれかが指定された条件を満たした段階で相関イベントを生成することができます。一方、ホワイトリストは、ネットワーク上で実行しているオペレーティングシステム、アプリケーションプロトコル、クライアント、Webアプリケーション、およびプロトコルが組織のポリシーに違反していないかどうかの評価を支援するためのものです。

特定のニーズを満たすカスタム ホワイト リストを作成することも、シスコの脆弱性調査チーム (VRT)が作成したデフォルト ホワイト リストを使用することもできます。このデフォルト ファ イト リストには、オペレーティング システム、アプリケーション プロトコル、クライアント、 Web アプリケーション、およびプロトコルを許可する場合の推奨設定が含まれています。デフォ ルト ホワイト リストはネットワーク環境に合わせてカスタマイズすることもできます。

ホワイト リストをアクティブな相関ポリシーに追加すると、ホストがホワイト リストに違反し ていることをシステムが検出したときに、特別な種類の相関イベントであるホワイト リスト イ ベントがデータベースに記録されます。また、ホワイト リスト違反の検出時に自動的に応答(修 復とアラート)をトリガーするようにシステムを設定できます。

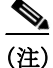

ſ

NetFlow 対応デバイスによってエクスポートされたデータに基づいてホストとアプリケーションプ ロトコルをネットワークマップに追加するようにネットワーク検出ポリシーを設定できますが、こ れらのホストとアプリケーションプロトコルに関して利用可能な情報が制限されます。たとえば、 これらのホストのオペレーティングシステムデータは得られません(ただしホスト入力機能を使っ て指定する場合を除く)。これは、コンプライアンスホワイトリストの作成方法に影響する場合があ ります。詳細については、NetFlow と FireSIGHT データの違い(45-19ページ)を参照してください。 作成されたホワイトリストに準拠しているかどうかを示すホスト属性がホストごとに作成されるため、ネットワークの準拠の概要を把握できます。数秒で、ポリシーに違反して HTTP を実行している組織内のホストを正確に特定して適切に対処できます。

その後で、相関機能を使用して、Web ファーム内に存在しないホストが HTTP の実行を開始する たびに警告するようにシステムを設定できます。

加えて、ホストプロファイルを使用して、個別のホストが設定されたホワイトリストに違反しているどうかと、ホストがどのようにホワイトリストに違反しているかを特定できます。 FireSIGHT システムには、個別のホワイトリスト違反のそれぞれとホストあたりの違反数を表示可能なワークフローも含まれています。

最後に、ダッシュボードを使用して、ホワイト リスト イベントやネットワーク全体のホワイト リスト準拠の概要ビューを含む、最新のシステム規模の準拠活動をモニタできます。

コンプライアンスホワイトリストの作成および管理とホワイトリストイベントおよび違反の 解釈に関する詳細については、以下の項を参照してください。

- コンプライアンスホワイトリストについて(52-2ページ)
- コンプライアンスホワイトリストの作成(52-8ページ)
- コンプライアンスホワイトリストの管理(52-26ページ)
- 共有ホストプロファイルの操作(52-28ページ)
- ホワイトリストイベントの操作(52-34ページ)
- ホワイトリスト違反の処理(52-39ページ)

加えて、以下の章と項で追加情報を参照してください。

- 相関ポリシーの作成(51-53ページ)では、コンプライアンスホワイトリストを含む相関ポリシーの作成方法と設定方法およびホワイトリストへの応答とプライオリティの割り当て方法について説明します。
- ホストプロファイルの使用(49-1ページ)では、ホストのプロファイルを使用してホワイト リストに違反しているかどうかを判断する方法について説明します。
- ダッシュボードの使用(55-1ページ)では、ホワイトリスト準拠活動を含む、現在のシステム ステータスの概要を取得する方法について説明します。

# コンプライアンス ホワイト リストについて

### ライセンス:FireSIGHT

*コンプライアンス ホワイト リスト*は、ネットワーク上での実行を許可するオペレーティング シ ステム、クライアント、アプリケーション プロトコル、Web アプリケーション、およびプロトコル を指定する基準のセットです。特定のニーズを満たすカスタム ホワイト リストを作成すること も、推奨設定を含む VRT によって作成されたデフォルト ホワイト リストを使用することもでき ます。

カスタム ホワイト リストの基準は単純にすることができます。特定のオペレーティング システ ムを実行しているホストのみを許可するように指定できます。基準は複雑にすることもできま す。すべてのオペレーティング システムを許可するが、特定のオペレーティング システムを実 行しているホストのみに特定のポート上での特定のアプリケーション プロトコルの実行を許可 するように指定できます。 ホワイト リストはターゲットとホスト プロファイルという2つの主要部分で構成されます。 ターゲットはホワイト リストによって評価される特定のホストであるのに対して、ホスト プロ ファイルはターゲット上での実行を許可するオペレーティング システム、クライアント、アプリ ケーション プロトコル、Web アプリケーション、およびプロトコルを指定します。

ホワイト リストを作成してアクティブな相関ポリシーに追加すると、システムがホスト プロファイルに照らしてホワイト リストのターゲットを評価し、ホワイト リストに準拠しているか どうかを判断します。この初期評価後に、システムは有効なターゲットがホワイト リストに違反していることを検出した時点でホワイト リスト イベントを生成します。

詳細については、次の項を参照してください。

- ホワイトリストターゲットについて(52-3ページ)では、ホワイトリストがどのようにして 指定されたホストのみを対象とするかを説明します。
- ホワイトリストホストプロファイルについて(52-4ページ)では、ネットワーク上での実行 を許可するクライアント、アプリケーションプロトコル、Webアプリケーション、およびプ ロトコルを記述したさまざまなプロファイルについて説明します。
- ホワイトリストの評価について(52-6ページ)では、システムがどのようにネットワーク上のホストをホワイトリストに照らして評価するかと、準拠しているホストと準拠していないホストの区別方法について説明しています。
- ホワイトリスト違反について(52-7ページ)では、システムがどのようにホワイトリスト違反を検出し、通知するかについて説明します。

# ホワイトリストターゲットについて

ſ

### ライセンス:FireSIGHT

ホワイトリストを作成する場合は、最初にホワイトリストが適用されるネットワークの部分を 指定します。ホワイトリストを使用してモニタリング対象ネットワーク上のすべてのホストを 評価することも、特定のネットワークセグメントまたは個別のホストのみを評価するようにホ ワイトリストを制限することもできます。特定のホスト属性が設定されている、または、特定の VLAN に属しているホストのみを評価するようにさらにホワイトリストを制限できます。ホワ イトリストの評価対象となるホストは、*有効なターゲット*(または*ターゲット*)と呼ばれます。有 効なターゲットは次のようなものです。

- 指定された IP アドレス ブロックのいずれかに含まれている必要があります。IP アドレスの ブロックを除外することもできます。
- 指定されたホスト属性が1つ以上設定されている必要があります。

たとえば、ホスト重要度の高いホストのみを評価するようにホワイトリストを設定できま す。ホスト重要度を含むホスト属性の詳細については、ユーザ定義のホスト属性の使用 (49-35 ページ)と事前定義のホスト属性の使用(49-34 ページ)を参照してください。

• 指定された VLAN のいずれかに属している必要があります。

ホストがこれらの基準のすべてを満たしていない場合は、そのホストプロファイルがホワイト リストに違反しているかどうかに関係なく、ホワイトリストに照らして評価されません。

ホワイトリストに複数のターゲットが含まれている場合、その中のいずれか1つのみで指定された条件を満たしていれば、ホストは有効と見なされます。たとえば、10.10.x.x ネットワークを含むターゲットと10.10.x.x ネットワークを除外するターゲットを作成した場合、そのネットワークのホストは有効なターゲットと見なされます。ホワイトリストにターゲットが含まれていない場合は、ネットワーク上のどのホストもホワイトリストに照らして評価されないことに注意してください。

ホワイトリストのターゲットネットワークは、[ホワイトリストの作成(Create White List)] ページの左側に一覧表示されます。デフォルトホワイトリストではモニタリング対象ネットワークの全体を表す 0.0.0/0 と::/0 のターゲットが使用されることに注意してください。このホワイトリストを使用する場合は、ターゲットネットワークを現状のままにすることも、使用しているネットワーク環境を反映するように変更することもできます。

ホワイト リスト ターゲットの作成方法については、コンプライアンス ホワイト リスト ター ゲットの設定(52-12 ページ)を参照してください。

# ホワイト リスト ホスト プロファイルについて

## ライセンス:FireSIGHT

ホワイト リストで評価するターゲットを指定したら、次のステップは*ホスト プロファイル*の設 定です。ホワイト リスト内のホスト プロファイルは、ターゲット ホスト上での実行を許可する オペレーティング システム、クライアント、アプリケーション プロトコル、Web アプリケーショ ン、およびプロトコルを指定します。

ホワイト リストで設定可能なホスト プロファイルは3種類(グローバル ホスト プロファイル、 特定のオペレーティング システム用のホスト プロファイル、および共有ホスト プロファイル) あります。ホワイト リストの作成中、それぞれのタイプのホスト プロファイルは異なって表示 されます。

次の表に、各種ホストプロファイルの識別方法とアクセス方法の説明を示します。

#### 表 52-1 コンプライアンス ホワイト リスト ホスト プロファイルへのアクセス

| 表示対象                           | [許可されたホスト プロファイル(Allowed Host<br>Profiles)] でのクリック対象 |
|--------------------------------|------------------------------------------------------|
| ホワイト リストのグローバル ホスト プロ          | 任意のオペレーティング システム(Any Operating                       |
| ファイル                           | System)]                                             |
| 特定のオペレーティング システム用のホス           | 斜体ではなく、プレーン テキストで表記された                               |
| ト プロファイル                       | ホスト プロファイル名                                          |
| ホワイト リストで使用される共有ホスト プ<br>ロファイル | 斜体で表記されたホスト プロファイル名                                  |

詳細については、次の項を参照してください。

- グローバルホストプロファイルについて(52-4ページ)
- 特定のオペレーティングシステム用のホストプロファイルについて(52-5ページ)
- 共有ホストプロファイルについて(52-5ページ)

# グローバル ホスト プロファイルについて

## ライセンス:FireSIGHT

すべてのホワイト リストには、ホストのオペレーティング システムに関係なく、ターゲット ホ スト上での実行を許可されたアプリケーション プロトコル、クライアント、Web アプリケーショ ン、およびプロトコルを指定するグローバル ホスト プロファイルが含まれています。 たとえば、Internet Explorer を許可するように複数の Microsoft Windows ホスト プロファイルと Linux ホスト プロファイルを編集する代わりに、検出されたオペレーティング システムに関係 なく、Internet Explorer を許可するようにグローバル ホスト プロファイルを設定できます。ARP、 IP、TCP、および UDP の各プロトコルは、常に、すべてのホスト上での実行が許可されることに注 意してください。これらを禁止することはできません。詳細については、グローバル ホスト プロ ファイルの設定(52-15 ページ)を参照してください。

# 特定のオペレーティング システム用のホスト プロファイルについて

### ライセンス:FireSIGHT

ネットワーク上での実行を許可するオペレーティング システムごとに1つのホスト プロファイ ルを作成する必要があります。ネットワーク上でオペレーティング システムを禁止する場合は、 そのオペレーティング システム用のホスト プロファイルを作成しないでください。たとえば、 ネットワーク上のすべてのホストで Microsoft Windows が実行されるようにするには、そのオペ レーティング システム用のホスト プロファイルのみを含めるようにホワイト リストを設定し ます。

特定のオペレーティング システム用のホスト プロファイルを作成するときに、特定のバージョンに限定することもできます。たとえば、準拠ホストが Windows 7 または Windows Server 2008 R2 を実行する必要があると指定できます。

特定のオペレーティング システム用のホスト プロファイルを作成したら、そのオペレーティン グ システムを実行しているターゲット ホスト上での実行を許可するアプリケーション プロト コル、クライアント、Web アプリケーション、およびプロトコルを指定できます。たとえば、Linux ホストのポート 22 での SSH の実行を許可することができます。また、特定のベンダーとバー ジョンを OpenSSH 4.2 に限定することもできます。

未確認ホストは、確認されるまで、すべてのホワイトリストに準拠していると見なされることに 注意してください。ただし、不明ホストのホワイトリストホストプロファイルを作成すること はできます。

(注)

ſ

未確認ホストと不明ホストは違います。*未確認*ホストは、オペレーティングシステムを識別する ために十分な情報が収集されていないホストです。*不明*ホストは、トラフィックがシステムに よって分析されているが、オペレーティングシステムが既知のフィンガープリントのいずれと も一致しないホストです。

詳細については、特定のオペレーティング システム用のホスト プロファイルの作成(52-16ページ) を参照してください。

# 共有ホスト プロファイルについて

### ライセンス:FireSIGHT

共有ホストプロファイルは特定のオペレーティングシステムに関連付けられますが、それぞれ の共有ホストプロファイルを複数のホワイトリスト内で使用できます。つまり、複数のホワイ トリストを作成するが、同じホストプロファイルを使用して複数のホワイトリストで特定のオ ペレーティングシステムを実行するホストを評価する場合は、共有ホストプロファイルを使用 します。

たとえば、世界中にオフィスがあり、拠点ごとに別々のホワイト リストを作成したうえで、 Apple Mac OS X を実行しているすべてのホストに対しては常に同じプロファイルを使用する 場合、Apple Mac OS X 用の共有プロファイルを作成して、それをすべてのホワイト リストで使 用します。 デフォルトホワイトリストは、オペレーティングシステム、クライアント、アプリケーションプ ロトコル、Webアプリケーション、およびプロトコルを許可する場合に推奨される「ベストプラ クティス」設定を意味します。このホワイトリストでは、*組み込みホストプロファイル*と呼ばれ る特殊なカテゴリの共有ホストプロファイルが使用されます。組み込みホストプロファイルに は組み込みホストプロファイル アイコン()が付けられることに注意してください。

組み込みホスト プロファイルでは、組み込みアプリケーション プロトコル、プロトコル、および クライアントが使用されます。これらの要素は、デフォルト ホワイト リストと作成されたカス タム ホワイト リストの両方でそのまま使用することも、必要に応じて変更することもできま す。また、これらの要素は、組み込みホスト プロファイルおよびそれらの要素を使用するその他 すべてのホスト プロファイル内で斜体で表示されます。

共有ホストプロファイルと同様に、組み込みホストプロファイルを変更した場合は、それが使用されているすべてのホワイトリストに影響することに注意してください。同様に、組み込みア プリケーションプロトコル、プロトコル、またはクライアントを変更した場合は、それが使用さ れているすべてのホワイトリストに影響します。

共有ホストプロファイルの詳細については、共有ホストプロファイルの操作(52-28 ページ)を 参照してください。

# ホワイトリストの評価について

#### ライセンス:FireSIGHT

ホワイトリストホストプロファイルを作成してホワイトリストを保存したら、相関ルールと同様に、ホワイトリストを相関ポリシーに追加できます。詳細については、相関ポリシーおよび相関ルールの設定(51-1ページ)を参照してください。

相関ポリシーをアクティブにすると、システムがホワイトリストの条件に照らしてホワイトリ ストのターゲットを評価します。その後で、ホスト属性ネットワークマップを使用して、ネット ワーク上のホストのホワイトリスト準拠の全体像を把握できます。

ネットワーク上のすべてのホストに、ホワイトリストと同じ名前のホスト属性が割り当てられ ます。このホスト属性に次のいずれかの値が付与されます。

- [準拠(Compliant)]ホワイトリストに準拠する有効なターゲットの場合
- [非準拠(Non-Compliant)] ホワイト リストに違反する有効なターゲットの場合
- [未評価(Not Evaluated)] 何らかの理由で評価されていない無効なターゲットとホストの場合

ネットワークが大規模で、システムがネットワークマップ内のすべての有効なターゲットをホワ イトリストに照らして評価している途中の場合は、まだ評価されていないターゲットが[未評価 (Not Evaluated)]としてマークされることに注意してください。システムが処理を完了すると、さら に多くのホストが[未評価(Not Evaluated)]から[準拠(Compliant)]または[非準拠(Non-Compliant)] のいずれかに移行します。システムは1秒あたり約100ホストを評価できます。

加えて、ホストが準拠しているかどうかを判断するのに十分な情報が収集されていない場合は、 ホストが[未評価(Not Evaluated)]としてマークされます。たとえば、この状態は、新しいホスト が検出されたが、そのホスト上で実行されているオペレーティングシステム、クライアント、ア プリケーションプロトコル、Web アプリケーション、またはプロトコルに関連した情報が収集さ れていない場合に発生します。

(注)

ホストでホスト属性が変更または削除され、その変更または削除がホストが有効なターゲット でなくなったことを意味する場合、そのホストは[準拠(Compliant)]または[非準拠 (Non-Compliant)]から[未評価(Not Evaluated)]に移行されます。

ホスト属性の詳細については、ホスト属性のネットワークマップの操作(48-10ページ)を参照してください。

# ホワイトリスト違反について

ſ

### ライセンス:FireSIGHT

ホワイトリストの初期評価後に、システムは有効なターゲットがホワイトリストに違反していることを検出した時点でホワイトリストイベントを生成します。ホワイトリストイベントは、 相関イベントの特殊な形態で、防御センター相関イベントデータベースに記録されます。ワークフロー内のホワイトリストイベントを表示したり、特定のホワイトリストイベントを検索したりできます。詳細については、ホワイトリストイベントの操作(52-34ページ)を参照してください。

ホワイト リスト違反は、ホストが準拠していないことを示すイベントが生成されたときに発生 します。同様に、検出イベントによって非準拠だったホストが準拠に移行したことが示される場 合がありますが、この場合システムではホワイト リスト イベントを生成しません。

次のイベントはホストの準拠に影響を与える可能性があります。

- ホストのオペレーティングシステムの変更をシステムが検出した
- ホストのオペレーティングシステムまたはホスト上のアプリケーションプロトコルのアイ デンティティ競合をシステムが検出した
- ホスト上でアクティブになっている新しい TCP サーバ ポート(SMTP または Web サーバに よって使用されるポートなど)、または、ホスト上で実行中の新しい UDP サーバをシステム が検出した
- ホスト上で実行中の検出された TCP または UDP サーバで、アップグレードのためのバージョン変更などの変更をシステムが検出した
- ホストで実行されている新しいクライアントをシステムが検出した
- 非アクティブという理由でシステムがデータベースからクライアントをドロップした
- ホストで実行されている新しい Web アプリケーションをシステムが検出した
- 非アクティブという理由でシステムがホストプロファイルからWebアプリケーションをドロップした
- ホストが Novell NetWare や IPv6 などの新しいネットワーク プロトコルまたは ICMP や EGP などの新しい転送プロトコルで通信中であることをシステムが検出した
- ジェイルブレイクされた新しいモバイル デバイスをシステムが検出した
- TCP または UDP ポートがホスト上で閉じられたか、タイムアウトしたことをシステムが検 出した

加えて、ホスト入力機能またはホストプロファイルを使用して次の操作を実行することで、ホストの準拠の変化をトリガーできます。

- ホストにクライアント、プロトコル、またはサーバを追加する
- ホストからクライアント、プロトコル、またはサーバを削除する
- ホストのオペレーティングシステム定義を設定する
- ホストが有効なターゲットでなくなるようにホストのホスト属性を変更する

たとえば、ホワイト リストで Microsoft Windows ホストのみをネットワーク上で許可するように 指定されている場合は、ホストが現在 Mac OS X を実行していることをシステムが検出したとき に、ホワイト リスト イベントが生成されます。加えて、ホワイト リストに関連付けられたホスト 属性の値が [準拠(Compliant)] から [非準拠(Non-Compliant)] に変更されます。

この例のホストが準拠に復帰するには、次のいずれかが行われる必要があります。

- Mac OS X オペレーティング システムを許可するようにホワイト リストを編集する
- ホストのオペレーティング システム定義を手動で Microsoft Windows に変更する
- オペレーティング システムが Microsoft Windows に戻ったことをシステムが検出する

いずれの場合も、ホワイトリストに関連付けられたホスト属性の値が[非準拠(Non-Compliant)] から[準拠(Compliant)]に変更されます。

別の例として、コンプライアンスホワイト リストで FTP の使用が禁止されている状態で、アプ リケーション プロトコル ネットワーク マップまたはイベント ビューから FTP が削除された場 合は、FTP を実行中のホストが準拠になります。ただし、システムがアプリケーション プロトコ ルをもう一度検出すると、ホワイト リスト イベントが生成され、ホストは非準拠になります。

ホワイトリストに関する情報が不十分なイベントをシステムにより生成された場合は、ホワイトリストがトリガーされないことに注意してください。たとえば、ホワイトリストでポート21上のTCP FTP トラフィックのみを許可するように指定されているシナリオについて考えてみます。この場合、システムは、TCP プロトコルを使用しているポート21がホワイトリストターゲットのいずれかでアクティブになっていることを検出しますが、トラフィックがFTPかどうかを判断することはできません。このシナリオでは、システムがトラフィックをFTP 以外のトラフィックとして識別するか、またはユーザがホスト入力機能を使用してトラフィックを非FTPトラフィックとして指定するまで、ホワイトリストがトリガーされません。

(注)

ホワイトリストの初期評価中は、システムは非準拠ホストに関するホワイトリストイベントを 生成しません。すべての非準拠ターゲットに対してホワイトリストイベントを生成する場合 は、防御センターデータベースを消去する必要があります。これにより、ネットワークと関連ク ライアント上のホスト、アプリケーションプロトコル、Webアプリケーション、およびプロトコ ルが再検出され、ホワイトリストイベントがトリガーされます。詳細については、データベース からの検出データの消去(B-1ページ)を参照してください。

最後に、ホワイト リスト違反を検出したときに自動的に応答をトリガーするようにシステムを 設定できます。応答には、修復(Nmap スキャンの実行など)、アラート(電子メール、SNMP、およ び syslog アラート)、またはアラートと修復の組み合わせが含まれます。詳細については、ルール とホワイト リストに応答を追加する(51-57 ページ)を参照してください。

# コンプライアンス ホワイト リストの作成

#### ライセンス:FireSIGHT

ホワイト リストを作成するときに、ネットワーク全体または特定のネットワーク セグメントを 調査できます。ネットワークを調査すると、システムがネットワーク セグメント上で検出したオ ペレーティング システムごとに1つずつのホスト プロファイルでホワイト リストが生成され ます。デフォルトで、これらのホスト プロファイルは、システムが該当するオペレーティング シ ステム上で検出したクライアント、アプリケーション プロトコル、Web アプリケーション、およ びプロトコルのすべてを許可します。

次に、ホワイトリストのターゲットを指定する必要があります。モニタリング対象のネットワーク上のすべてのホストを評価するようにホワイトリストを設定することも、特定のネットワークセグメントまたは個別のホストのみを評価するようにホワイトリストを制限することもできます。特定のホスト属性が設定されている、または、特定のVLANに属しているホストのみを評価するようにさらにホワイトリストを制限できます。ネットワークを調査すると、デフォルトで、調査したネットワークセグメントがホワイトリストターゲットになります。調査したネットワークを編集または削除したり、新しいターゲットを追加したりできます。

その後で、準拠ホストを示すホストプロファイルを作成します。ホワイトリスト内のホストプ ロファイルは、ターゲットホスト上での実行を許可するオペレーティングシステム、クライア ント、アプリケーションプロトコル、Webアプリケーション、およびプロトコルを指定します。グ ローバルホストプロファイルの設定、実施したネットワーク調査によって作成されたホストプ ロファイルの編集、新しいホストプロファイルの追加、および共有ホストプロファイルの追加 と編集を行うことができます。

最後に、ホワイト リストを保存して、それをアクティブな相関ポリシーに追加します。システム は、ターゲット ホストの準拠の評価、ホストがホワイト リストに違反した場合のホワイト リス ト イベントの生成、およびホワイト リスト違反に対して設定された応答のトリガーを開始しま す。コンプライアンス ホワイト リストの詳細については、コンプライアンス ホワイト リストに ついて (52-2 ページ)を参照してください。

ſ

:ント ホストのテーブル ビューからホワイト リストを作成することもできます。詳細については、選択したホストに基づいたコンプライアンスのホワイト リストの作成(50-26 ページ)を参照してください。

コンプライアンス ホワイト リストを作成する方法: アクセス:管理

**手順1** [ポリシー(Policies)]>[関連付け(Correlation)]の順に選択してから、[ホワイト リスト(White List)]をクリックします。

[ホワイトリスト(White List)] ページが表示されます。

手順2 [新規ホワイトリスト(New White List)]をクリックします。

[ネットワークの調査(Survey Network)] ページが表示されます。

- 手順3 オプションで、ネットワークを調査します。
  - ネットワークを調査するには、ネットワークの調査(52-10ページ)を参照してください。
  - ネットワークを調査せずにホワイトリストを作成するには、[スキップ(Skip)]をクリックして次のステップに進みます。

[ホワイトリストの作成(Create White List)] ページが表示されます。

- 手順 4 [名前(Name)] フィールドに、新しいホワイト リストの名前を入力します。
- **手順5** [説明(Description)] フィールドに、ホワイト リストの簡単な説明を入力します。
- 手順6 ネットワーク上でジェイルブレイクされたモバイル デバイスを許可するには、[ジェイルブレイ クされたモバイル デバイスを許可する(Allow Jailbroken Mobile Devices)]をオンにします。ジェ イルブレイクされたデバイスをホワイト リストで評価することによってホワイト リスト違反 を発生させる場合は、このオプションをオフにします。

- 手順7 ホワイト リストのターゲットを指定します。ネットワーク調査により作成されたターゲットを 編集または削除するだけでなく、新しいターゲットを追加することもできます。オプションで、 ホスト属性または VLAN ID に基づいてさらにターゲットを制限します。詳細については、コン プライアンス ホワイト リスト ターゲットの設定(52-12 ページ)を参照してください。
- **手順 8** 準拠ホストを示すホスト プロファイルを作成します。グローバル ホスト プロファイルの設定、 ネットワーク調査によって作成されたホスト プロファイルの編集、新しいホスト プロファイル の追加、および共有ホスト プロファイルの追加と編集を行うことができます。詳細については、 コンプライアンス ホワイト リスト ホスト プロファイルの設定(52-15 ページ)を参照してくだ さい。
- 手順9 ホワイト リストを保存するには、[ホワイト リストを保存(Save White List)]をクリックします。 ホワイト リストが保存されます。これで、ホワイト リストをアクティブな相関ポリシーに追加 して、ターゲット ホストの準拠の評価、ホストがホワイト リストに違反した場合のホワイト リ スト イベントの生成、およびオプションのホワイト リスト違反に対する応答のトリガーを開始 できます。詳細については、相関ポリシーの作成(51-53 ページ)を参照してください。

# ネットワークの調査

#### ライセンス:FireSIGHT

コンプライアンス ホワイト リストの作成を開始するときに、ネットワーク全体または特定の ネットワーク セグメントを調査できます。

ネットワークの調査で、検出されたさまざまなオペレーティングシステム上で実行中のアプリ ケーションプロトコル、クライアント、Webアプリケーション、およびプロトコルに関するデータ がデータベースから収集されます。その後で、検出したオペレーティングシステムごとに1つず つのホストプロファイルがホワイトリストに作成されます。デフォルトで、これらのホストプロ ファイルは、システムが該当する各オペレーティングシステム上で検出したクライアント、アプ リケーションプロトコル、Webアプリケーション、およびプロトコルのすべてを許可します。

これにより、ベースラインホワイトリストが作成されるため、手動で複数のホストプロファイルを作成して設定する必要がありません。ネットワークを調査したら、調査によりニーズに合わせて作成されたホストプロファイルを編集または削除できます。必要なその他のホストプロファイルを追加することもできます。

ホワイトリストの作成プロセス中はいつでもネットワークを調査できることに注意してください。これにより、新しく許可したクライアント、アプリケーション プロトコル、Web アプリケーション、およびプロトコルを既存のホスト プロファイルに追加したり、初期調査で検出されなかったオペレーティング システムを実行中のホストが今回の調査で検出された場合に追加のホストプロファイルを作成したりできます。アクティブな相関ポリシーで使用されているホワイトリスト内のネットワークを再調査して、ターゲットとホスト プロファイルのどちらかが変更された場合は、ホワイトリストの保存時にターゲット ホストが再評価されます。この再評価で一部のホストが準拠に移行したとしても、ホワイトリストイベントは生成されません。

ネットワークの調査によってコンプライアンス ホワイト リストの作成を開始する方法: アクセス:管理

- **手順1** [ポリシー(Policies)]>[関連付け(Correlation)]の順に選択してから、[ホワイト リスト(White List)]をクリックします。
  - [ホワイト リスト(White List)] ページが表示されます。

手順 2 [新規ホワイト リスト(New White List)]をクリックします。

[ネットワークの調査(Survey Network)] ページが表示されます。

- 手順3 ネットワークを調査しますか。
  - はいの場合は、次のステップに進みます。
  - いいえの場合は、[スキップ(Skip)]をクリックします。

[ホワイトリストの作成(Create White List)] ページが開いて、空白のホワイトリストが表示 されます。次の項(基本的なホワイトリスト情報の提供)の手順に進みます。

**手順 4** [IP アドレス(IP Address)] フィールドと [ネットマスク(Netmask)] フィールドに、調査するホストを表す IP アドレスとネットワーク マスクを(CIDR などの特殊な表記で)入力します。

ネットワーク検出ポリシーでシステムのモニタ対象として設定したネットワークを指定したことを確認します。FireSIGHT システムで使用する IP アドレス表記については、IP アドレスの表記 規則(1-24 ページ)を参照してください。

ſ

**ヒント** モニタ対象のネットワーク全体を調査するには、デフォルト値の 0.0.0.0/0 と ::/0 を使用します。

手順 5 [OK] をクリックします。

[ホワイト リストの作成(Create White List)] ページが表示されます。

ホワイト リストは事前設定されています。そのターゲットは調査したネットワーク上のホスト であり、許可されるホスト プロファイルはターゲットのプロファイルです。

**手順6** 追加のネットワークを調査するには、[ターゲット ネットワーク(Target Network)] をクリックし、調査する追加のネットワークごとにステップ4と5を繰り返します。

追加のネットワークの調査で、新しく許可したクライアント、アプリケーションプロトコル、 Web アプリケーション、およびプロトコルを既存のホストプロファイルに追加したり、初期調査 で検出されなかったオペレーティングシステムを実行中のホストが今回の調査で検出された場 合に追加のホストプロファイルを作成したりできます。また、調査したネットワークセグメン ト内のホストを表すターゲットをホワイトリストに追加することもできます。このターゲット は、後で、編集または削除することができます。

手順7 次の項(基本的なホワイトリスト情報の提供)に進みます。

# 基本的なホワイトリスト情報の提供

### ライセンス:FireSIGHT

ホワイトリストごとに名前と簡単な説明(オプション)を入力する必要があります。加えて、ジェ イルブレイクされたモバイル デバイスによってホワイトリスト違反が発生するかどうかを選 択できます。 基本的なホワイトリスト情報を指定する方法: アクセス:管理

- **手順1** [名前(Name)] フィールドに、新しいホワイト リストの名前を入力します。
- 手順2 [説明(Description)] フィールドに、ホワイト リストの簡単な説明を入力します。
- 手順3 ネットワーク上でジェイルブレイクされたモバイルデバイスを許可するには、[ジェイルブレイ クされたモバイルデバイスを許可する(Allow Jailbroken Mobile Devices)]をオンにします。ジェ イルブレイクされたデバイスをホワイトリストで評価することによってホワイトリスト違反 を発生させる場合は、このオプションをオフにします。
- **手順 4** 次の項(コンプライアンス ホワイト リスト ターゲットの設定)に進みます。

# コンプライアンス ホワイト リスト ターゲットの設定

#### ライセンス:FireSIGHT

コンプライアンスホワイトリストを作成するときに、それを適用するネットワークの部分を指定する必要があります。ホワイトリストを使用してモニタリング対象ネットワーク上のすべてのホストを評価することも、特定のネットワークセグメントまたは個別のホストのみを評価するようにホワイトリストを制限することもできます。特定のホスト属性が設定されている、または、特定のVLAN に属しているホストのみを評価するようにさらにホワイトリストを制限できます。ホワイトリストの評価対象になるホストは、ターゲットと呼ばれます。ホワイトリスト ターゲットの詳細については、ホワイトリストターゲットについて(52-3 ページ)を参照してください。

コンプライアンスホワイトリストターゲットの作成が完了したら、コンプライアンスホワイト リストホストプロファイルの設定(52-15ページ)に進みます。

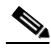

(注) ホストのホスト属性を変更または削除した結果、ホストが有効なターゲットではなくなった場合、そのホストはホワイトリストに照らして評価されなくなり、準拠でも非準拠でもないと見なされます。

ターゲットの変更方法と削除方法については、以下を参照してください。

- 既存のターゲットの変更(52-14ページ)
- 既存のターゲットの削除(52-14ページ)

コンプライアンスホワイトリストのターゲットを作成するときに、ホストがホワイトリストに 照らして評価されるための基準を指定します。有効なターゲットは次のようなものです。

- 指定された IP アドレス ブロックのいずれかに含まれている必要があります。IP アドレスの ブロックを除外することもできます。
- 指定されたホスト属性が1つ以上設定されている必要があります。
- 指定された VLAN のいずれかに属している必要があります。

アクティブな相関ポリシーで使用されているホワイト リストにターゲットを追加した場合は、 ホワイト リストの保存後に新しいターゲット ホストの準拠が評価されることに注意してくだ さい。ただし、この評価でホワイト リスト イベントは生成されません。

コンプライアンス ホワイト リスト ターゲットを作成する方法: アクセス:管理

手順1 [ホワイト リストの作成(Create White List)]ページで、[ターゲット ネットワーク(Target Networks)]の横にある追加アイコン(②)をクリックします。 新しいターゲットの設定が表示されます。

 $\mathcal{P}$ 

- ヒント ネットワーク セグメントを調査することによって新しいターゲットを作成することもできます。[ホワイト リストの作成(Create White List)] ページで、[ターゲット ネットワーク(Target Network)] をクリックしてから、ネットワークの調査(52-10ページ)のステップ4と5を実行します。新しいターゲットが作成され、指定された IP アドレスに基づいて名前が付けられます。作成したターゲットをクリックし、残りの手順に進んでターゲットの名前を変更したり、新しいネットワークを追加または除外したり、ホスト属性または VLAN 制限を追加したりします。
- **手順 2** [名前(Name)] フィールドに、新しいターゲットの名前を入力します。
- **手順3** [ターゲット ネットワーク (Targeted Networks)]の横にある追加アイコン(○)をクリックして、 特定の IP アドレスのセットをターゲットにします。
- 手順4 [IP アドレス(IP Address)] フィールドと [ネットマスク(Netmask)] フィールドに、ターゲットに するまたはターゲットから除外するホストを表す IP アドレスとネットワーク マスクを(CIDR などの特殊な表記で)入力します。

ネットワーク検出ポリシーでモニタするようにシステムを設定したネットワークを指定したことを確認する必要があります。FireSIGHT システムで使用する IP アドレス表記については、IP アドレスの表記規則(1-24 ページ)を参照してください。

 $\mathcal{P}$ 

ſ

**ヒント** モニタ対象のネットワーク全体をターゲットにするには、0.0.0.0/0と::/0を使用します。

- 手順5 ネットワークをモニタリング対象から除外する場合は、[除外(Exclude)]を選択します。
- **手順6** 追加のネットワークを追加するには、ステップ4と5を繰り返します。
- **手順7** [ターゲットホスト属性(Targeted Host Attributes)]の横にある[追加(Add)]をクリックして、特定のホスト属性を持つホストをターゲットにします。
- **手順 8** [属性(Attribute)]と[値(Value)]の各ドロップダウンリストから、ホスト属性を指定します。
- 手順9 追加のホスト属性を追加するには、ステップ7と8を繰り返します。 ホストには、ホワイトリストに照らして評価される1つ以上のホスト属性を指定する必要があります。
- 手順 10 [ターゲット VLAN (Targeted VLANs)]の横にある [追加(Add)]をクリックして、特定の VLAN に 属しているホストをターゲットにします。
- **手順 11** [VLAN ID] フィールドで、ホワイト リストに照らして評価するホストの VLAN ID を指定しま す。802.1q VLAN の場合、これは 0 ~ 4095 の任意の整数にすることができます。
- 手順 12 追加の VLAN ID を追加するには、ステップ 10 と 11 を繰り返します。

ホストは、ホワイト リストに照らして評価するように指定された VLAN のいずれかのメンバー である必要があります。 <u>。</u> ヒント

・ト ネットワーク、ホスト属性制限、または VLAN 制限を削除するには、削除する要素の横にある削除アイコン(■)をクリックします。

# 既存のターゲットの変更

#### ライセンス:FireSIGHT

ターゲットを変更したら、その変更を反映させるためにホワイトリストを保存する必要がありま す。アクティブな相関ポリシーで使用されているホワイトリスト内のターゲットを変更した場合 は、ホワイトリストの保存後に新しいターゲットホストの準拠が評価されることに注意してく ださい。ただし、この評価でホワイトリストイベントは生成されません。加えて、システムが有効 だったターゲットのホワイトリストホスト属性を[未評価(Not Evaluated)] に変更します。

#### 既存のターゲットを変更する方法:

アクセス:管理

手順1 [ホワイト リストの作成(Create White List)] ページの [ターゲット(Targets)] で、変更するター ゲットをクリックします。

ターゲットの設定が表示されます。

手順2 必要に応じて変更を加えます。

ターゲットの名前を変更したり、新しいネットワークを追加または除外したり、ホスト属性また は VLAN 制限を追加したりできます。詳細については、コンプライアンスホワイトリストター ゲットの設定(52-12ページ)を参照してください。

# 既存のターゲットの削除

### ライセンス:FireSIGHT

ターゲットを削除したら、その変更を反映させるためにホワイト リストを保存する必要があり ます。アクティブな相関ポリシーで使用されているホワイト リストからターゲットを削除した 場合は、有効だったターゲットのホワイト リスト ホスト属性がシステムにより [未評価(Not Evaluated)] に変更されることに注意してください。

1

#### ホワイトリストターゲットを削除する方法:

アクセス:管理

- **手順1** 削除するターゲットの横にある削除アイコン(<br/>
  )をクリックします。
- **手順 2** プロンプトが表示されたら、ターゲットの削除を確認します。 ターゲットが削除されます。

# コンプライアンス ホワイト リスト ホスト プロファイルの設定

## ライセンス:FireSIGHT

コンプライアンスホワイトリスト内のホストプロファイルは、ターゲットホスト上での実行を 許可するオペレーティングシステム、クライアント、アプリケーション プロトコル、Web アプリ ケーション、およびプロトコルを指定します。ホワイトリストで設定可能なホストプロファイ ルには次の3つの種類があります。

- ホストのオペレーティングシステムに関係なく、ターゲットホスト上での実行を許可する アプリケーションプロトコル、クライアント、Webアプリケーション、およびプロトコルを 指定するグローバルホストプロファイル。
- ネットワーク上での実行を許可するオペレーティングシステムだけでなく、それらのオペレーティングシステム上での実行を許可するアプリケーションプロトコル、クライアント、Webアプリケーション、およびプロトコルも指定する特定のオペレーティングシステム用のホストプロファイル。
- 単一のホワイトリストに関連付けられないことを除いて、特定のオペレーティングシステム用のホストプロファイルとまったく同様に機能する共有ホストプロファイル。これは、複数のホワイトリストで使用できます。

ホワイト リスト ホスト プロファイルの詳細については、ホワイト リスト ホスト プロファイル について(52-4 ページ)を参照してください。

コンプライアンスホワイトリストホストプロファイルの作成が完了したら、ホワイトリスト をアクティブな相関ポリシーに追加して、ターゲットホストの準拠の評価、ホストがホワイト リストに違反した場合のホワイトリストイベントの生成、およびオプションでホワイトリスト 違反に基づく応答のトリガーを開始できます。

コンプライアンス ホワイト リスト ホスト プロファイルの作成方法、変更方法、および削除方法 については、以下を参照してください。

- グローバルホストプロファイルの設定(52-15ページ)
- 特定のオペレーティング システム用のホスト プロファイルの作成(52-16ページ)
- コンプライアンスホワイトリストへの共有ホストプロファイルの追加(52-22ページ)
- 既存のホストプロファイルの変更(52-22ページ)
- 既存のホストプロファイルの削除(52-26ページ)

# グローバル ホスト プロファイルの設定

ſ

# ライセンス:FireSIGHT

すべてのホワイト リストには、ホストのオペレーティング システムに関係なく、ターゲット ホス ト上での実行を許可されたアプリケーション プロトコル、クライアント、Web アプリケーション、 およびプロトコルを指定するグローバル ホスト プロファイルが含まれています。グローバル ホ スト プロファイルの詳細については、グローバル ホスト プロファイルについて(52-4 ページ)を 参照してください。 グローバル ホスト プロファイルを設定する方法: アクセス:管理

- 手順1 [ホワイト リストの作成(Create White List)]ページの[許可されたホスト プロファイル(Allowed Host Profiles)]で、[任意のオペレーティング システム(Any Operating System)]をクリックします。 グローバル ホスト プロファイルの設定が表示されます。
- **手順 2** 許可するアプリケーション プロトコルを指定するには、ホスト プロファイルへのアプリケー ション プロトコルの追加(52-17 ページ)の指示に従ってください。
- **手順3** 許可するクライアントを指定するには、ホストプロファイルへのクライアントの追加 (52-19ページ)の指示に従ってください。
- **手順 4** 許可する Web アプリケーションを指定するには、ホスト プロファイルへの Web アプリケーションの追加(52-20ページ)の指示に従ってください。
- **手順 5** 許可するプロトコルを指定するには、ホストプロファイルへのプロトコルの追加(52-21 ページ) の指示に従ってください。

ARP、IP、TCP、および UDP は常に許可されることに注意してください。

# 特定のオペレーティング システム用のホスト プロファイルの作成

#### ライセンス:FireSIGHT

特定のオペレーティング システム用のホスト プロファイルは、ネットワーク上での実行を許可 するオペレーティング システムだけでなく、それらのオペレーティング システム上での実行を 許可するアプリケーション プロトコル、クライアント、Web アプリケーション、およびプロトコ ルも指定します。詳細については、特定のオペレーティング システム用のホスト プロファイル について(52-5 ページ)を参照してください。

# 特定のオペレーティング システム用の新しいコンプライアンス ホワイト リスト ホスト プロファイル を作成する方法:

アクセス:管理

**手順1** [許可されたホストプロファイル(Allowed Host Profiles)]の横にある追加アイコン(③)をクリックします。

新しいホスト プロファイルの設定が表示されます。

- 手順 2 [名前(Name)] フィールドに、ホスト プロファイルの分かりやすい名前を入力します。
- 手順 3 [OS ベンダー(OS Vendor)]、[OS 名(OS Name)]、および[バージョン(Version)]の各ドロップダウンリストから、ホストプロファイルを作成するオペレーティングシステムとバージョンを選択します。
- **手順4** 許可するアプリケーション プロトコルを指定します。次の3つのオプションがあります。
  - すべてのアプリケーションプロトコルを許可するには、「すべてのアプリケーションプロトコルを許可する(Allow all Application Protocols)] チェックボックスをオンのままにします。
  - どのアプリケーションプロトコルも許可しない場合は、[すべてのアプリケーションプロトコルを許可する(Allow all Application Protocols)] チェックボックスをオフにします。
  - 特定のアプリケーションプロトコルを許可するには、ホストプロファイルへのアプリケーションプロトコルの追加(52-17ページ)の指示に従ってください。

**手順5** 許可するクライアントを指定します。次の3つのオプションがあります。

- すべてのクライアントを許可するには、[すべてのクライアントを許可する(Allow all Clients)] チェックボックスをオンのままにします。
- どのクライアントも許可しない場合は、[すべてのクライアントを許可する(Allow all Clients)] チェックボックスをオフにします。
- 特定のクライアントを許可するには、ホストプロファイルへのクライアントの追加 (52-19ページ)の指示に従ってください。
- 手順6 許可する Web アプリケーションを指定します。次の3つのオプションがあります。
  - すべての Web アプリケーションを許可するには、「すべての Web アプリケーションを許可する(Allow all Web Applications)] チェックボックスをオンのままにします。
  - どの Web アプリケーションも許可しない場合は、[すべての Web アプリケーションを許可する(Allow all Web Applications)] チェックボックスをオフにします。
  - 特定のWebアプリケーションを許可するには、ホストプロファイルへのWebアプリケーションの追加(52-20ページ)の指示に従ってください。
- 手順7 許可するプロトコルを指定します。

プロトコルを追加するには、[許可されたプロトコル(Allowed Protocols)]の横で、ホストプロファイルへのプロトコルの追加(52-21ページ)の手順に従ってください。ARP、IP、TCP、および UDP は常に許可されることに注意してください。

# ホスト プロファイルへのアプリケーション プロトコルの追加

#### ライセンス:FireSIGHT

ſ

コンプライアンスホワイトリストは、共有ホストプロファイル、または単一のホワイトリスト に属しているホストプロファイルのいずれかを使用して、特定のオペレーティングシステム上 での特定のアプリケーションプロトコルの実行を許可するように設定できます。また、ホワイト リストは、有効な任意のターゲット上での特定のアプリケーションプロトコルの実行を許可す るように設定できます。これは、グローバルに許可されたアプリケーションプロトコルと呼ばれ ます。

許可するアプリケーション プロトコルに関して、許可するアプリケーション プロトコルのタイ プ(FTP と SSH がアプリケーション プロトコル タイプの例)を指定することも、アプリケーショ ンプロトコル タイプに [任意(any)] を指定してカスタム アプリケーション プロトコルを許可 することもできます。許可するアプリケーション プロトコルで使用されるプロトコル(TCP また は UDP)を指定する必要もあります。任意のポートでアプリケーション プロトコルを許可する ことも、特定のポートに限定することもできます。

オプションで、アプリケーション プロトコル サーバのベンダーまたはバージョンを限定することができます。たとえば、Linux ホストのポート 22 での SSH の実行を許可することができます。 また、特定のベンダーとバージョンを OpenSSH 4.2 に限定することもできます。 アプリケーション プロトコルをコンプライアンス ホワイト リスト ホスト プロファイルに追加する 方法:

アクセス:管理

手順1 ホワイトリストホストプロファイルを作成または変更しているときに、[許可されたアプリケーションプロトコル(Allowed Application Protocols)](または [任意のオペレーティングシステム(Any Operating System)]ホストプロファイルを変更している場合は [グローバルに許可されたアプリケーションプロトコル(Globally Allowed Application Protocols)])の横にある追加アイコン(③)をクリックします。

ポップアップ ウィンドウが表示されます。一覧表示されるアプリケーション プロトコルは次の とおりです。

- ホワイトリスト内で作成したアプリケーションプロトコル
- ネットワークの調査(52-10ページ)の説明に従ってネットワークを調査したときにネット ワークマップ内に存在したアプリケーションプロトコル
- ホワイトリスト内の他のホストプロファイルによって使用されるアプリケーションプロトコル。これには、デフォルトホワイトリストで使用するために VRT によって作成された組み込みアプリケーションプロトコルが含まれる場合があります。
- 手順2 以下の2つの対処法があります。
  - リスト内にすでに存在するアプリケーションプロトコルを追加するには、そのプロトコル を選択して、[OK] をクリックします。複数のアプリケーションプロトコルを選択する場合 は、Ctrl または Shift キーを押しながらクリックします。また、クリックしてドラッグするこ とによって、隣接する複数のアプリケーションプロトコルを選択することもできます。

アプリケーション プロトコルが追加されます。組み込みアプリケーション プロトコルを追加した場合は、その名前がイタリックで表示されることに注意してください。残りの手順を 省略することも、オプションで、アプリケーション プロトコルの値(ポートやプロトコルなど)を変更するために、追加したアプリケーション プロトコルをクリックしてアプリケー ション プロトコル エディタを表示することもできます。

- 新しいアプリケーションプロトコルを追加するには、[<新しいアプリケーションのプロトコル>(<New Application Protocol>)]を選択して、[OK]をクリックします。
   アプリケーションプロトコルエディタが表示されます。
- **手順3** [タイプ(Type)] ドロップダウンリストから、アプリケーション プロトコル タイプを選択します。 カスタム アプリケーション プロトコルの場合は、[任意(any)] を選択します。
- **手順 4** アプリケーション プロトコル ポートを指定します。以下の 2 つの対処法があります。
  - 任意のポート上でのアプリケーションプロトコルの実行を許可するには、[任意のポート (Any port)] チェックボックスをオンにします。
  - 特定のポート上でのアプリケーションプロトコルの実行を許可するには、[ポート(port)] フィールドにポート番号を入力します。
- 手順5 [プロトコル(Protocol)] ドロップダウンリストから、プロトコル([TCP] または [UDP])を選択します。
- **手順6** オプションで、[ベンダー(Vendor)] フィールドと [バージョン(Version)] フィールドで、アプリ ケーション プロトコルのベンダーとバージョンを指定します。

ベンダーまたはバージョンを指定しなかった場合は、タイプとプロトコルが一致している限り、 ホワイトリストではすべてのベンダーとバージョンが許可されます。ベンダーとバージョンを 制限する場合は、イベントビューまたはアプリケーションプロトコルネットワークマップに表示されるとおりに正確に指定する必要があります。

**手順7** [OK] をクリックします。

アプリケーション プロトコルが追加されます。変更を反映するためにはホワイト リストを保存 する必要があることに注意してください。

アクティブな相関ポリシーで使用されているホワイト リストにアプリケーション プロトコル を追加した場合は、ホワイト リストの保存後に、ターゲット ホストが再評価されます。この再評 価で一部のホストが準拠に移行したとしても、ホワイト リスト イベントは生成されません。

# ホストプロファイルへのクライアントの追加

### ライセンス:FireSIGHT

コンプライアンスホワイトリストは、共有ホストプロファイル、または単一のホワイトリスト に属しているホストプロファイルのいずれかを使用して、特定のオペレーティングシステム上 での特定のクライアントアプリケーションの実行を許可するように設定できます。また、ホワイ トリストは、有効な任意のターゲット上での特定のクライアントの実行を許可するように設定 できます。これは、グローバルに許可されたクライアントと呼ばれます。

オプションで、クライアントを特定のバージョンに限定することができます。たとえば、Microsoft Windows ホスト上で Microsoft Internet Explorer 8.0 だけを実行することを許可できます。

# クライアントをコンプライアンス ホワイト リスト ホスト プロファイルに追加する方法: アクセス:管理

**手順1** ホワイト リスト ホスト プロファイルを作成または変更しているときに、[許可されたクライア ント(Allowed Clients)](または [任意のオペレーティング システム(Any Operating System)] ホス トプロファイルを変更している場合は [グローバルに許可されたクライアント(Globally Allowed Clients)])の横にある追加アイコン(④)をクリックします。

ポップアップ ウィンドウが表示されます。一覧表示されるクライアントは次のとおりです。

- ホワイト リスト内で作成したクライアント
- ネットワークの調査(52-10ページ)の説明に従ってネットワークを調査したときにネット ワークマップ内のホスト上で実行されていたクライアント
- ホワイト リスト内の他のホスト プロファイルによって使用されるクライアント。これには、 デフォルト ホワイト リストで使用するために VRT によって作成された組み込みクライア ントが含まれる場合があります。
- 手順2 以下の2つの対処法があります。

ſ

 リスト内にすでに存在するクライアントを追加するには、それを選択して、[OK] をクリック します。複数のクライアントを選択する場合は、Ctrl または Shift キーを押しながらクリック します。また、クリックしてドラッグすることによって、隣接する複数のクライアントを選択 することもできます。

クライアントが追加されます。組み込みクライアントを追加した場合は、その名前がイタ リックで表示されることに注意してください。残りの手順を省略することも、オプションで、 クライアントの値(バージョンなど)を変更するために、追加したクライアントをクリックし てクライアントエディタを表示することもできます。

新しいクライアントを追加するには、[<新しいクライアント>(<New Client>)]を選択して、[OK]をクリックします。

クライアントエディタが表示されます。

**手順3** [クライアント(Client)]ドロップダウンリストから、クライアントを選択します。

- 手順 4 オプションで、[バージョン(Version)] フィールドで、クライアントのバージョンを指定します。 バージョンを指定しなかった場合は、名前が一致している限り、ホワイト リストではすべての バージョンが許可されます。バージョンを制限する場合は、クライアントのテーブル ビューに表 示されているとおりに正確に指定する必要があることに注意してください。
- **手順 5** [OK] をクリックします。

クライアントが追加されます。変更を反映するためにはホワイト リストを保存する必要がある ことに注意してください。

アクティブな相関ポリシーで使用されているホワイトリストにクライアントを追加した場合 は、ホワイトリストの保存後に、ターゲットホストが再評価されます。この再評価で一部のホス トが準拠に移行したとしても、ホワイトリストイベントは生成されません。

# ホスト プロファイルへの Web アプリケーションの追加

### ライセンス:FireSIGHT

コンプライアンスホワイトリストは、共有ホストプロファイル、または単一のホワイトリスト に属しているホストプロファイルのいずれかを使用して、特定のオペレーティングシステム上 での特定のクライアントアプリケーションの実行を許可するように設定できます。また、ホワイ トリストは、有効な任意のターゲット上での特定のWebアプリケーションの実行を許可するよ うに設定できます。これは、グローバルに許可されたWebアプリケーションと呼ばれます。

# Web アプリケーションをコンプライアンス ホワイト リスト ホスト プロファイルに追加する方法: アクセス:管理

**手順1** ホワイト リスト ホスト プロファイルを作成または変更しているときに、[許可された Web アプ リケーション(Allowed Web Applications)](または [任意のオペレーティング システム(Any Operating System)] ホスト プロファイルを変更している場合は [グローバルに許可された Web ア プリケーション(Globally Allowed Web Applications)])の横にある追加アイコン(ⓒ)をクリック します。

ポップアップ ウィンドウが表示され、システムで検出されたすべての Web アプリケーションが 一覧表示されます。

手順 2 Web アプリケーションを選択して、[OK] をクリックします。複数の Web アプリケーションを選択する場合は、Ctrl または Shift キーを押しながらクリックします。また、クリックしてドラッグすることによって、隣接する複数の Web アプリケーションを選択することもできます。

Web アプリケーションが追加されます。変更を反映するためにはホワイトリストを保存する必要があることに注意してください。

アクティブな相関ポリシーで使用されているホワイト リストに Web アプリケーションを追加 した場合は、ホワイト リストの保存後に、ターゲット ホストが再評価されます。この再評価で一 部のホストが準拠に移行したとしても、ホワイト リスト イベントは生成されません。

# ホストプロファイルへのプロトコルの追加

# ライセンス:FireSIGHT

コンプライアンスホワイトリストは、共有ホストプロファイル、または単一のホワイトリスト に属しているホストプロファイルのいずれかを使用して、特定のオペレーティングシステム上 での特定のプロトコルの実行を許可するように設定できます。また、ホワイトリストは、有効な 任意のターゲット上での特定のプロトコルの実行を許可するように設定できます。これは、グ ローバルに許可されたプロトコルと呼ばれます。ARP、IP、TCP、および UDP は、常にすべてのホ スト上での実行が許可されることに注意してください。これらを禁止することはできません。

許可するプロトコルに関して、そのタイプ(ネットワークまたはトランスポート)と番号を指定 する必要があります。

# プロトコルをコンプライアンス ホワイト リスト ホスト プロファイルに追加する方法: アクセス:管理

手順1 ホワイト リスト ホスト プロファイルを作成または変更しているときに、[許可されたプロトコル(Allowed Protocols)](または [任意のオペレーティング システム(Any Operating System)] ホストプロファイルを変更している場合は [グローバルに許可されたプロトコル(Globally Allowed Protocols)])の横にある追加アイコン(③)をクリックします。

ポップアップ ウィンドウが表示されます。一覧表示されるプロトコルは次のとおりです。

- ホワイトリスト内で作成したプロトコル
- ネットワークの調査(52-10ページ)の説明に従ってネットワークを調査したときにネット ワークマップ内のホスト上で実行されていたプロトコル
- ホワイトリスト内の他のホストプロファイルによって使用されるプロトコル。これには、デフォルトホワイトリストで使用するために VRT によって作成された組み込みプロトコルが含まれる場合があります。
- 手順2 以下の2つの対処法があります。

ſ

 リスト内にすでに存在するプロトコルを追加するには、そのプロトコルを選択して、[OK] を クリックします。複数のプロトコルを選択する場合は、Ctrl または Shift キーを押しながらク リックします。また、クリックしてドラッグすることによって、隣接する複数のプロトコルを 選択することもできます。

プロトコルが追加されます。組み込みプロトコルを追加した場合は、その名前がイタリック で表示されることに注意してください。残りの手順を省略することも、またはオプションで、 プロトコルの値(タイプや番号など)を変更するために、追加したプロトコルをクリックして プロトコル エディタを表示することもできます。

 新しいプロトコルを追加するには、[<新しいプロトコル>(<New Protocol>)]を選択して、 [OK]をクリックします。

プロトコルエディタが表示されます。

- **手順3** [タイプ(Type)] ドロップダウンリストから、プロトコルタイプ([ネットワーク(Network)] また は[トランスポート(Transport)])を選択します。
- **手順 4** プロトコルを指定します。以下の 2 つの対処法があります。
  - ドロップダウンリストからプロトコルを選択します。
  - リスト内に存在しないプロトコルを指定するには、[その他(手動入力)(Other (manual entry))]を 選択します。ネットワークプロトコルの場合は、http://www.iana.org/assignments/ethernet-numbers/ に記載されている適切な番号を入力します。トランスポートプロトコルの場合は、 http://www.iana.org/assignments/protocol-numbers/に記載されている適切な番号を入力します。

#### **手順 5** [OK] をクリックします。

プロトコルが追加されます。変更を反映するためにはホワイトリストを保存する必要があるこ とに注意してください。

アクティブな相関ポリシーで使用されているホワイトリストにプロトコルを追加した場合は、 ホワイトリストの保存後に、ターゲットホストが再評価されます。この再評価で一部のホスト が準拠に移行したとしても、ホワイトリストイベントは生成されません。

# コンプライアンス ホワイト リストへの共有ホスト プロファイルの追加

### ライセンス:FireSIGHT

共有ホストプロファイルは、特定のオペレーティングシステムに関連付けられますが、ホワイトリスト全体で使用できます。つまり、複数のホワイトリストを作成するが、同じホストプロファイルを使用して複数のホワイトリストで特定のオペレーティングシステムを実行するホストを評価する場合は、共有ホストプロファイルを使用します。

組み込み共有ホスト プロファイルをコンプライアンス ホワイト リストに追加することも、作成 した共有ホスト プロファイルを追加することもできます。詳細については、共有ホスト プロ ファイルについて(52-5 ページ)および共有ホスト プロファイルの作成(52-28 ページ)を参照し てください。

# 共有ホスト プロファイルをコンプライアンス ホワイト リストに追加する方法: アクセス:管理

**手順1** [ホワイト リストの作成(Create White List)] ページで、[共有ホスト プロファイルの追加(Add Shared Host Profile)] をクリックします。

[共有ホストプロファイルの追加(Add Shared Host Profile)] ページが表示されます。

**手順 2** [名前(Name)] ドロップダウンリストから、ホワイト リストに追加する共有ホスト プロファイル を選択して、[OK] をクリックします。

共有ホスト プロファイルがホワイト リストに追加され、[ホワイト リストの作成(Create White List)] ページが再び表示されます。共有ホスト プロファイルの名前が [許可されたホスト プロファイル(Allowed Host Profiles)] の下にイタリックで表示されます。

(ト [許可されたホストプロファイル(Allowed Host Profiles)] でプロファイル名をクリックすることによって、そのプロファイルを使用するホワイトリストから共有ホストプロファイルを編集できます。詳細については、既存のホストプロファイルの変更(52-22ページ)を参照してください。

# 既存のホストプロファイルの変更

#### ライセンス:FireSIGHT

コンプライアンス ホワイト リスト内のホスト プロファイルを変更したら、その変更を反映させ るためにホワイト リストを保存する必要があります。 アクティブな相関ポリシーで使用されているホワイトリストに、変更するホストプロファイル が属している場合は、プロファイルを変更すると、ホストが準拠または非準拠に移行する場合が ありますが、ホワイトリストイベントは**生成されません**。また、共有ホストプロファイルを変更 すると、そのプロファイルを使用しているすべてのホワイトリストに影響します。これにより、 操作しているホワイトリストだけでなく、その他のホワイトリストでもホストが準拠または非 準拠に移行する場合があります。

 $\mathcal{P}$ 

ſ

ヒント 他の共有ホストプロファイルと同様に、デフォルトホワイトリストで使用されている組み込みホストプロファイルを編集できます。それらを工場出荷時の初期状態にリセットすることもできます。詳細については、組み込みホストプロファイルの工場出荷時の初期状態へのリセット(52-33 ページ)を参照してください。

既存のホストプロファイルを変更する方法: アクセス:管理

手順1 [ホワイト リストの作成(Create White List)] ページで、変更するホスト プロファイルの名前をクリックします。

ホストプロファイルの設定が表示されます。共有ホストプロファイルを編集している場合は、[編集(Edit)] リンクがホストプロファイルの名前の横に表示されることに注意してください。組み込みホストプロファイルを編集している場合は、組み込みホストプロファイルアイコン(。)) も表示されます。

- 手順2 以下の2つの対処法があります。
  - 共有ホスト プロファイルを変更する場合は、[編集(Edit)] をクリックします。

ポップアップ ウィンドウが表示されます。次の表に従って、必要に応じて変更を加えます。 [すべてのプロファイルを保存(Save All Profiles)]をクリックしてプロファイルを保存して から、[完了(Done)]をクリックしてポップアップ ウィンドウを閉じます。

共有ホストプロファイルの編集方法については、共有ホストプロファイルの変更 (52-30ページ)を参照してください。

ホワイトリストのグローバルホストプロファイルまたは特定のオペレーティングシステム用のホストプロファイルを変更する場合は、次の手順に記載されているいずれかの操作を実行します。

ホストプロファイルの名前を変更する方法: アクセス:管理

手順1 [名前(Name)] フィールドに新しい名前を入力します。

ホストプロファイルのオペレーティング システムを変更する方法: アクセス:管理

**手順1** [OS ベンダー(OS Vendor)]、[OS 名(OS Name)]、[バージョン(Version)]の各ドロップダウンリストから、新しいオペレーティングシステムとバージョンを選択します。

これらの値を変更するときに、ホストプロファイルの名前を変更することもできます。ホワイト リストのグローバルホストプロファイルにはオペレーティングシステムが関連付けられてい ないため、変更できないことに注意してください。

アプリケーション プロトコルを追加する方法: アクセス:管理

**手順1** ホスト プロファイルへのアプリケーション プロトコルの追加(52-17 ページ)の指示に従ってください。

クライアントを追加する方法: アクセス:管理

手順1 ホスト プロファイルへのクライアントの追加(52-19ページ)の指示に従ってください。

Web アプリケーションを追加する方法: アクセス:管理

手順1 ホストプロファイルへの Web アプリケーションの追加(52-20ページ)の指示に従ってください。

プロトコルを追加する方法: アクセス:管理

**手順1** ホスト プロファイルへのプロトコルの追加(52-21 ページ)の指示に従ってください。

すべてのアプリケーション プロトコルを許可する方法: アクセス:管理

手順1 [許可されたアプリケーション プロトコル(Allowed Application Protocols)]で、[すべてのアプリ ケーション プロトコルを許可する(Allow all Application Protocols)] チェックボックスをオンに します。 過去に許可したアプリケーション プロトコルを削除するまで、チェックボックスが表示されな

過去に計りしたアプラックションフロトコルを削除するよく、アエックホックスが表示されないことに注意してください。

すべてのクライアントを許可する方法: アクセス:管理

手順1 [許可されたクライアント(Allowed Clients)]で、[すべてのクライアントを許可する(Allow all Clients)] チェックボックスをオンにします。
 過去に許可したクライアントを削除するまで、チェックボックスが表示されないことに注意してください。

すべての Web アプリケーションを許可する方法: アクセス:管理

**手順1** [許可された Web アプリケーション(Allowed Web Applications)] で、[すべての Web アプリケー ションを許可する(Allow all Web Applications)] チェックボックスをオンにします。

過去に許可した Web アプリケーションを削除するまで、チェックボックスが表示されないこと に注意してください。

アプリケーション プロトコル、クライアント、Web アプリケーション、またはプロトコルを変更する 方法:

アクセス:管理

**手順1** 変更する要素をクリックします。

変更可能なプロパティの詳細については、以下を参照してください。

- ホストプロファイルへのアプリケーションプロトコルの追加(52-17ページ)
- ホストプロファイルへのクライアントの追加(52-19ページ)
- ホストプロファイルへのプロトコルの追加(52-21ページ)

<u>》</u> (注)

ſ

アプリケーションプロトコル、クライアント、Webアプリケーション、またはプロトコルに加えた変更は、その要素を使用しているすべてのホストプロファイルに反映されます。

アプリケーション プロトコル、クライアント、Web アプリケーション、またはプロトコルを削除する 方法:

アクセス:管理

**手順1** 削除する要素の横にある削除アイコン( )をクリックします。

ネットワークを調査する方法: アクセス:管理

手順1 [ネットワークの調査(Survey Network)]をクリックします。ネットワークを調査すると、新しく許可したクライアント、アプリケーションプロトコル、およびプロトコルを既存のホストプロファイルに追加したり、初期調査で検出されなかったオペレーティングシステムを実行中のホストが今回の調査で検出された場合に追加のホストプロファイルを作成したりできます。詳細については、ネットワークの調査(52-10ページ)を参照してください。

# 既存のホストプロファイルの削除

### ライセンス:FireSIGHT

コンプライアンスホワイトリストからホストプロファイルを削除したら、その変更を反映させるためにホワイトリストを保存する必要があります。共有ホストプロファイルを削除すると、 それがホワイトリストから除外されますが、プロファイルは削除されず、それを使用する他のホ ワイトリストからも除外されないことに注意してください。ホワイトリストのグローバルホス トプロファイルは削除できません。

削除するホストプロファイルがアクティブな相関ポリシーで使用されている1つ以上のホワイトリストに属している場合は、プロファイルを削除すると、ホストが非準拠に移行する場合がありますが、ホワイトリストイベントは**生成されません**。

コンプライアンス ホワイト リスト ホスト プロファイルを削除する方法: アクセス:管理

- **手順1** [ホワイト リストの作成(Create White List)] ページで、削除するホスト プロファイルの横にある 削除アイコン( □)をクリックします。
- **手順 2** プロンプトが表示されたら、ホスト プロファイルの削除を確認します。 ホスト プロファイルが削除されます。

# コンプライアンス ホワイト リストの管理

#### ライセンス:FireSIGHT

コンプライアンスホワイトリストは[ホワイトリスト(White List)] ページを使用して管理しま す。デフォルトホワイトリストを含め、ホワイトリストを作成、変更、および削除することがで きます。作成した共有ホストプロファイルだけでなく、組み込み共有ホストプロファイルを編 集したり、新しい共有ホストプロファイルを追加したりすることもできます。詳細については、 以下を参照してください。

- コンプライアンスホワイトリストの作成(52-8ページ)
- コンプライアンスホワイトリストの変更(52-27ページ)
- コンプライアンスホワイトリストの削除(52-27ページ)
- 共有ホストプロファイルの操作(52-28ページ)

# コンプライアンス ホワイト リストの変更

## ライセンス:FireSIGHT

アクティブな相関ポリシーに含まれているコンプライアンスホワイトリストを変更すると、シ ステムがターゲットホストを再評価します。この再評価中は、ホワイトリストがアクティブな 相関ポリシーに含まれており、以前に準拠していたホストが更新されたホワイトリストによっ て非準拠になった場合でも、システムはホワイトリストイベントを**生成せず**、したがってホワ イトリストに関連付けられた応答もトリガーされないことに注意してください。

# 既存のコンプライアンス ホワイト リストを変更する方法: アクセス:管理

**手順1** [ポリシー(Policies)]>[関連付け(Correlation)]の順に選択してから、[ホワイトリスト(White List)]をクリックします。

[ホワイトリスト(White List)] ページが表示されます。

- **手順 2** 変更するホワイト リストの横にある編集アイコン(*⊘*)をクリックします。 [ホワイト リストの作成(Create White List)]ページが表示されます。
- **手順3** 必要に応じて変更を加えて、[ホワイトリストの保存(Save White List)]をクリックします。 ホワイトリストが更新されます。

# コンプライアンス ホワイト リストの削除

## ライセンス:FireSIGHT

1 つ以上の相関ポリシーで使用されているコンプライアンスホワイトリストは削除できません。その前に、それが使用されているすべてのポリシーからホワイトリストを削除する必要があります。ポリシーからホワイトリストを削除する方法については、相関ポリシーの編集(51-60 ページ)を参照してください。

ホワイト リストを削除すると、ネットワーク上のすべてのホストからそのホワイト リストに関 連付けられているホスト属性も削除されます。

既存のコンプライアンスホワイトリストを削除する方法:

アクセス:管理

ſ

**手順1** [ポリシー(Policies)]>[関連付け(Correlation)]の順に選択してから、[ホワイト リスト(White List)]をクリックします。

[ホワイトリスト(White List)] ページが表示されます。

**手順 2** 削除するホワイト リストの横にある削除アイコン( □)をクリックします。 ホワイト リストが削除されます。

# 共有ホスト プロファイルの操作

### ライセンス:FireSIGHT

共有ホスト プロファイルは、複数のホワイト リストで、ターゲット ホスト上での実行を許可す るオペレーティング システム、クライアント、アプリケーション プロトコル、Web アプリケー ション、およびプロトコルを指定します。つまり、複数のホワイト リストを作成するが、同じホス トプロファイルを使用して複数のホワイト リストで特定のオペレーティング システムを実行 するホストを評価する場合は、共有ホスト プロファイルを使用します。デフォルト ホワイト リ ストでは、組み込みホスト プロファイルと呼ばれる特殊なカテゴリの共有ホスト プロファイル が使用されることに注意してください。

共有ホスト プロファイルの詳細については、共有ホスト プロファイルについて(52-5 ページ)を 参照してください。

共有ホスト プロファイルは作成、変更、および削除できます。加えて、組み込み共有ホスト プロ ファイルを変更または削除した場合、あるいは、組み込みアプリケーション プロトコル、プロト コル、またはクライアントを変更または削除した場合は、それらを工場出荷時の初期状態にリ セットできます。詳細については、以下を参照してください。

- 共有ホストプロファイルの作成(52-28ページ)
- 共有ホストプロファイルの変更(52-30ページ)
- 共有ホストプロファイルの削除(52-32ページ)
- 組み込みホストプロファイルの工場出荷時の初期状態へのリセット(52-33 ページ)

共有ホスト プロファイルを作成したら、そのプロファイルを複数のホワイト リストに追加でき ます。詳細については、コンプライアンス ホワイト リストへの共有ホスト プロファイルの追加 (52-22 ページ)を参照してください。

# 共有ホスト プロファイルの作成

### ライセンス:FireSIGHT

1 つのホスト プロファイルを使用して、複数のホワイト リストで特定のオペレーティング シス テムを実行しているホストを評価する場合は、共有ホスト プロファイルを作成します。

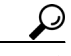

**ヒント** 特定のホストのホスト プロファイルを使用して、コンプライアンス ホワイト リストの共有ホスト プロファイルを作成することもできます。詳細については、ホスト プロファイルからのホワ イト リスト ホスト プロファイルの作成(49-28 ページ)を参照してください。

## 共有ホストプロファイルを作成する方法:

アクセス:管理

**手順1** [ポリシー(Policies)] > [関連付け(Correlation)] の順に選択してから、[ホワイト リスト(White List)] をクリックします。

[ホワイトリスト(White List)] ページが表示されます。

**手順 2** [共有プロファイルの編集(Edit Shared Profiles)] をクリックします。 [共有プロファイルの編集(Edit Shared Profiles)] ページが表示されます。

Γ

手順3 オプションで、ネットワークを調査します。

ネットワークを調査すると、システムがネットワークについて収集したデータに基づいていく つかのベースライン共有ホワイトリストが作成されます。これにより、複数の共有ホストプロ ファイルを手動で作成して設定する手間が省けます。以下の2つの対処法があります。

ネットワークを調査するには、[ネットワークの調査(Survey Network)]をクリックします。詳細については、ネットワークの調査(52-10ページ)を参照してください。

システムにより1つ以上のベースライン共有ホストプロファイルが作成されます。これらの共有ホストプロファイルは、共有ホストプロファイルの変更(52-30ページ)と共有ホスト プロファイルの削除(52-32ページ)の説明に従って編集または削除できます。他に必要な共 有ホストプロファイルを追加するには、次のステップに進みます。

- ネットワークの調査を省略するには、次のステップに進みます。
- **手順** 4 [共有ホストプロファイル(Shared Host Profiles)]の横にある追加アイコン(③)をクリックします。 新しい共有ホストプロファイルの設定が表示されます。
- 手順 5 [名前(Name)] フィールドに、共有ホスト プロファイルの分かりやすい名前を入力します。
- 手順 6 [OS ベンダー(OS Vendor)]、[OS 名(OS Name)]、および [バージョン(Version)]の各ドロップダウンリストから、共有ホストプロファイルを作成するオペレーティングシステムとバージョンを選択します。
- **手順7** 許可するアプリケーションプロトコルを指定します。次の3つのオプションがあります。
  - すべてのアプリケーションプロトコルを許可するには、「すべてのアプリケーションプロトコルを許可する(Allow all Application Protocols)] チェックボックスをオンにします。
  - どのアプリケーションプロトコルも許可しない場合は、[すべてのアプリケーションプロトコルを許可する(Allow all Application Protocols)] チェックボックスをオフのままにします。
  - 特定のアプリケーションプロトコルを許可するには、[許可されたプロトコル(Allowed Protocols)]の横で、ホストプロファイルへのアプリケーションプロトコルの追加 (52-17ページ)の手順に従ってください。
- **手順8** 許可するクライアントを指定します。次の3つのオプションがあります。
  - すべてのクライアントを許可するには、[すべてのクライアントを許可する(Allow all Clients)] チェックボックスをオンにします。
  - どのクライアントも許可しない場合は、[すべてのクライアントを許可する(Allow all Clients)] チェックボックスをオフのままにします。
  - 特定のクライアントを許可するには、ホストプロファイルへのクライアントの追加 (52-19ページ)の指示に従ってください。
- 手順9 許可する Web アプリケーションを指定します。次の3つのオプションがあります。
  - すべての Web アプリケーションを許可するには、[すべての Web アプリケーションを許可する(Allow all Web Applications)] チェックボックスをオンにします。
  - どの Web アプリケーションも許可しない場合は、[すべての Web アプリケーションを許可する(Allow all Web Applications)] チェックボックスをオフのままにします。
  - 特定のWebアプリケーションを許可するには、ホストプロファイルへのWebアプリケーションの追加(52-20ページ)の指示に従ってください。

手順10許可するプロトコルを指定します。

プロトコルを追加するには、[許可されたプロトコル(Allowed Protocols)]の横で、ホストプロファイルへのプロトコルの追加(52-21ページ)の手順に従ってください。ARP、IP、TCP、および UDP は常に許可されることに注意してください。

**手順 11** [すべてのプロファイルを保存(Save all Profiles)] をクリックして変更を保存します。 共有ホスト プロファイルが作成されます。これで、共有ホスト プロファイルを任意のコンプラ イアンス ホワイト リストに追加できるようになりました。

# 共有ホスト プロファイルの変更

### ライセンス:FireSIGHT

共有ホストプロファイルを変更すると、それが属しているすべてのホワイトリストのプロファ イルが変更されます。共有ホストプロファイルを使用し、アクティブな相関ポリシーでも使用さ れているホワイトリストの場合は、共有ホストプロファイルを変更すると、ホストが準拠また は非準拠に移行する場合がありますが、ホワイトリストイベントは**生成されません**。

次の表に、共有ホストプロファイルを変更するための操作の説明を示します。

表 52-2 共有ホストプロファイルの操作

| 目的                          | 操作                                                                                                    |
|-----------------------------|----------------------------------------------------------------------------------------------------|
| ホスト プロファイルの名前を<br>変更する      | [名前(Name)] フィールドに新しい名前を入力します。                                                                                                    |
| オペレーティング システムを<br>変更する      | [OS ベンダー(OS Vendor)]、[OS 名(OS Name)]、[バージョン<br>(Version)]の各ドロップダウンリストから、新しいオペレー<br>ティング システムとバージョンを選択します。これらの値を<br>変更するときに、ホスト プロファイルの名前を変更すること<br>もできます。                                                    |
| アプリケーション プロトコル<br>を追加する     | ホスト プロファイルへのアプリケーション プロトコルの追<br>加(52-17 ページ)の指示に従ってください。                                                                                                    |
| クライアントを追加する                 | ホスト プロファイルへのクライアントの追加(52-19 ページ)<br>の指示に従ってください。                                                                                                    |
| Web アプリケーションを追加<br>する       | ホスト プロファイルへの Web アプリケーションの追加<br>(52-20 ページ)の指示に従ってください。                                                                                                    |
| プロトコルを追加する                  | ホスト プロファイルへのプロトコルの追加(52-21 ページ)<br>の指示に従ってください。                                                                                                    |
| すべてのアプリケーション プ<br>ロトコルを許可する | [許可されたアプリケーション プロトコル(Allowed<br>Application Protocols)] で、[すべてのアプリケーション プロ<br>トコルを許可する(Allow all Application Protocols)] チェック<br>ボックスをオンにします。過去に許可したアプリケーション<br>プロトコルを削除するまで、チェックボックスが表示されな<br>いことに注意してください。 |
| すべてのクライアントを許可<br>する         | [許可されたクライアント(Allowed Clients)] で、すべてのクラ<br>イアントを許可する(Allow all Clients)] チェックボックスを<br>オンにします。過去に許可したクライアントを削除するまで、<br>チェックボックスが表示されないことに注意してください。                                                            |

| 目的                                                           | 操作                                                                                                    |
|--------------------------------------------------------------|----------------------------------------------------------------------------------------------------|
| すべての Web アプリケーショ<br>ンを許可する                                   | [許可された Web アプリケーション(Allowed Web<br>Applications)] で、[すべての Web アプリケーションを許可す<br>る(Allow all Web Applications)] チェックボックスをオンにし<br>ます。過去に許可したクライアントを削除するまで、チェッ<br>クボックスが表示されないことに注意してください。                                                                           |
| アプリケーション プロトコル、<br>クライアント、Web アプリケー<br>ション、またはプロトコルを変<br>更する | 変更する要素をクリックします。変更可能なプロパティの詳細については、以下を参照してください。<br>・ ホスト プロファイルへのアプリケーション プロトコル<br>の追加(52-17 ページ)                                                                                                    |
|                                                              | <ul> <li>ホストプロファイルへのクライアントの追加<br/>(52-19 ページ)</li> </ul>                                                                                                    |
|                                                              | <ul> <li>ホストプロファイルへの Web アプリケーションの追加<br/>(52-20ページ)</li> </ul>                                                                                                    |
|                                                              | <ul> <li>ホストプロファイルへのプロトコルの追加(52-21ページ)</li> </ul>                                                                                                    |
|                                                              | (注) アプリケーション プロトコル、クライアント、または<br>プロトコルに加えた変更は、その要素を使用している<br>すべてのホスト プロファイルに反映されます。                                                                                                    |
| アプリケーション プロトコル、<br>クライアント、Web アプリケー<br>ション、またはプロトコルを削<br>除する | 削除する要素の横にある削除アイコン( 🕤)をクリックし<br>ます。                                                                                                    |
| ネットワークを調査する                                                  | [ネットワークの調査(Survey Network)] をクリックします。<br>ネットワークを調査すると、新しく許可したクライアント、<br>アプリケーションプロトコル、Web アプリケーション、およ<br>びプロトコルを既存のホストプロファイルに追加したり、初<br>期調査で検出されなかったオペレーティングシステムを実<br>行中のホストが今回の調査で検出された場合に追加のホス<br>トプロファイルを作成したりできます。詳細については、<br>ネットワークの調査(52-10ページ)を参照してください。 |

| 表 5.  | 2-2 | 共有ホスト      | プロ | ファイ | ルの操作                                   | (続き)  |
|-------|-----|------------|----|-----|----------------------------------------|-------|
| x $J$ | 2-2 | 257 7 11 1 |    | ~ / | ~~~~~~~~~~~~~~~~~~~~~~~~~~~~~~~~~~~~~~ | NYL C |

共有ホストプロファイルを変更する方法:

アクセス:管理

Γ

**手順1** [ポリシー(Policies)]>[関連付け(Correlation)]の順に選択してから、[ホワイトリスト(White List)]をクリックします。

[ホワイトリスト(White List)] ページが表示されます。

- 手順 2 [共有プロファイルの編集(Edit Shared Profiles)]をクリックします。
   [共有プロファイルの編集(Edit Shared Profiles)]ページが表示されます。
- 手順3 組み込み共有ホストプロファイルのいずれかを編集しますか。
  - はいの場合は、[組み込みホストプロファイル(Built-in Host Profiles)]を展開してそれらのホ ストプロファイルを表示します。
  - いいえの場合は、次のステップに進みます。

- **手順4** 変更する共有ホストプロファイルの名前をクリックします。 ホストプロファイルが表示されます。
- 手順5 表 52-2(52-30 ページ)に記載されている操作のいずれかを実行します。
- **手順6** [すべてのプロファイルを保存(Save all Profiles)] をクリックして変更を保存します。 共有ホストプロファイルが保存されます。

# 共有ホスト プロファイルの削除

## ライセンス:FireSIGHT

削除する共有ホストプロファイルが、アクティブな相関ポリシーで使用されている1つ以上の ホワイトリストに属している場合は、プロファイルを削除すると、ホストが非準拠に移行する場 合がありますが、ホワイトリストイベントは**生成されません**。

共有ホストプロファイルを削除する方法: アクセス:管理

**手順1** [ポリシー(Policies)] > [関連付け(Correlation)] の順に選択してから、[ホワイト リスト(White List)] をクリックします。

[ホワイト リスト(White List)] ページが表示されます。

- **手順 2** [共有プロファイルの編集(Edit Shared Profiles)] をクリックします。 [共有プロファイルの編集(Edit Shared Profiles)] ページが表示されます。
- 手順3 組み込み共有ホストプロファイルのいずれかを削除しますか。
  - はいの場合は、[組み込みホストプロファイル(Built-in Host Profiles)]を展開してそれらのホストプロファイルを表示します。

- いいえの場合は、次のステップに進みます。
- **手順 4** 削除する共有ホスト プロファイルの横にある削除アイコン( □)をクリックします。 共有ホスト プロファイルの削除を確認します。
- 手順5 [すべてのプロファイルを保存(Save all Profiles)]をクリックして変更を保存します。 共有ホストプロファイルが削除され、それを使用しているすべてのコンプライアンスホワイト リストから除外されます。

<sup>:</sup>ント デフォルトホワイトリストで使用されている組み込み共有ホストプロファイルを削除した場合は、組み込みプロファイルを工場出荷時の初期状態にリセットすることによって、それを復元できます。詳細については、組み込みホストプロファイルの工場出荷時の初期状態へのリセット (52-33 ページ)を参照してください。

# 組み込みホストプロファイルの工場出荷時の初期状態へのリセット

### ライセンス:FireSIGHT

デフォルトホワイトリストでは、組み込みホストプロファイルと呼ばれる特殊なカテゴリの共 有ホストプロファイルが使用されます。組み込みホストプロファイルでは、組み込みアプリ ケーションプロトコル、プロトコル、およびクライアントが使用されます。これらの要素は、デ フォルトホワイトリストおよびユーザが作成したカスタムホワイトリストの両方でそのまま 使用することも、ニーズに合わせて変更することもできます。詳細については、共有ホストプロ ファイルについてを参照してください。

組み込みプロファイル、アプリケーションプロトコル、プロトコル、Webアプリケーション、また はクライアントに加えた変更を元に戻す必要がある場合は、工場出荷時の初期状態にリセット することができます。工場出荷時の初期状態にリセットすると、次の現象が発生します。

- 変更した組み込みホストプロファイル、アプリケーションプロトコル、プロトコル、および クライアントのすべてが工場出荷時の初期状態にリセットされます。
- 削除した組み込みホストプロファイル、アプリケーションプロトコル、プロトコル、および クライアントのすべてが復元されます。
- アクティブな相関ポリシーで使用されているホワイトリスト(デフォルトホワイトリスト を含む)と、リセットした組み込みホストプロファイル、アプリケーションプロトコル、プロ トコル、またはクライアントのいずれかを使用していたホワイトリストのすべてが再評価 されます。この再評価で一部のホストが準拠に移行される場合がありますが、ホワイトリス トイベントは生成されません。

組み込みホスト プロファイル、アプリケーション プロトコル、プロトコル、およびクライアントをリ セットする方法:

アクセス:管理

ſ

**手順1** [ポリシー(Policies)]>[関連付け(Correlation)]の順に選択してから、[ホワイト リスト(White List)]をクリックします。

[ホワイトリスト(White List)] ページが表示されます。

- **手順 2** [共有プロファイルの編集(Edit Shared Profiles)] をクリックします。 [共有プロファイルの編集(Edit Shared Profiles)] ページが表示されます。
- **手順3** [組み込みホストプロファイル(Built-in Host Profiles)] をクリックします。 [組み込みホストプロファイル(Built-in Host Profiles)] ページが表示されます。
- **手順 4** [工場出荷時の初期設定へのリセット(Reset to Factory Defaults)] をクリックします。
- 手順 5 工場出荷時の初期状態へのリセットを確定するため、[OK] をクリックします。

組み込みホスト プロファイル、アプリケーション プロトコル、プロトコル、およびクライアント のすべてが工場出荷時の初期状態にリセットされます。アクティブな相関ポリシーで使用され ているホワイト リストと、リセットした組み込みホスト プロファイル、アプリケーション プロ トコル、プロトコル、またはクライアントを使用していたホワイト リストがすべて再評価され ます。

# ホワイトリストイベントの操作

## ライセンス:FireSIGHT

アクティブな相関ポリシーに含まれているホワイトリストに対しホストが準拠していないこと を示す検出イベントをシステムが生成すると、ホワイトリストイベントが生成されます。ホワ イトリストイベントは、相関イベントの特殊な形態で、相関イベントデータベースに記録され ます。ホワイトリストイベントは検索、表示、および削除することができます。

 $\boldsymbol{\rho}$ 

**ヒント** データベースに保存されるイベント数の設定方法については、データベース イベント制限の設 定(63-16ページ)を参照してください。ホワイト リスト イベントは相関イベント データベース に保存されることに注意してください。

詳細については、次の項を参照してください。

- ホワイトリストイベントの表示(52-34ページ)
- ホワイトリストイベントテーブルについて(52-36ページ)
- コンプライアンスホワイトリストイベントの検索(52-37ページ)

# ホワイトリストイベントの表示

### ライセンス:FireSIGHT

防御センターを使用して、コンプライアンスホワイトリストイベントのテーブルを表示できます。ここでユーザは、検索する情報に応じてイベントビューを操作することができます。

ホワイト リスト イベントにアクセスしたときに表示されるページは、使用しているワークフ ローによって異なります。ホワイト リスト イベントのテーブル ビューを含む事前定義のワーク フローを使用できます。また、特定のニーズを満たす情報だけを表示するカスタム ワークフロー を作成することもできます。カスタム ワークフローの作成方法については、カスタム ワークフ ローの作成(58-44 ページ)を参照してください。

次の表に、ホワイトリストイベントワークフローページで実行可能な特定の操作の説明を示し ます。

表 52-3 コンプライアンス ホワイト リストイベントの操作

| 目的                                      | 操作                                                                                        |
|-----------------------------------------|-------------------------------------------------------------------------------------------|
| ホストのホスト プロファイルを表<br>示する                 | IP アドレスの横に表示されたホストプロファイルアイコン(pp)をクリックします。                                                 |
| ユーザ プロファイル情報を表示<br>する                   | ユーザ ID の横に表示されたユーザ アイコン(=)をクリックします。詳細に<br>ついては、ユーザの詳細とホストの履歴について(50-68 ページ)を参照してく<br>ださい。 |
| 現在のワークフロー ページでイベ<br>ントをソートおよび制約する       | ドリルダウン ワークフロー ページのソート(58-39 ページ)で詳細を参照して<br>ください。                                         |
| 現在のワークフロー ページ内で移<br>動する                 | ワークフロー内の他のページへのナビゲート(58-40ページ)で詳細を参照して<br>ください。                                           |
| 現在の制限を維持して、現在の<br>ワークフロー内のページ間を移動<br>する | ワークフローページの左上で、該当するページリンクをクリックします。詳細<br>については、ワークフローのページの使用(58-21ページ)を参照してください。            |

#### 表 52-3 コンプライアンス ホワイト リスト イベントの操作(続き)

| 目的                             | 操作                                                                                                    |
|--------------------------------|----------------------------------------------------------------------------------------------------|
| 表示された列の詳細を表示する                 | ホワイト リスト イベント テーブルについて (52-36 ページ) で詳細を参照して<br>ください。                                                                                       |
| 表示されたイベントの時刻と日付<br>の範囲を変更する    | イベント時間の制約の設定(58-27 ページ)で詳細を参照してください。                                                                                                    |
| 特定の値に制限して、ワークフ                 | 次のいずれかの方法を使用します。                                                                                                    |
| ロー内の次のページにドリルダウ<br>ンする         | <ul> <li>カスタム ワークフローで作成したドリルダウンページで、行内の値をク<br/>リックします。テーブル ビューの行内の値をクリックすると、テーブル<br/>ビューが制限され、次のページにドリルダウンされないことに注意してく<br/>ださい。</li> </ul> |
|                                | <ul> <li>一部のユーザに制限して次のワークフローページにドリルダウンするには、次のワークフローページに表示するユーザの横にあるチェックボックスをオンにしてから、[表示(View)]をクリックします。</li> </ul>                         |
|                                | <ul> <li>現在の制限を維持して次のワークフローページにドリルダウンするには、<br/>[すべてを表示(View All)]をクリックします。</li> </ul>                                                      |
|                                | <b>ヒント</b> テーブル ビューでは、必ずページ名に「Table View」が含まれます。                                                                                           |
|                                | 詳細については、イベントの制約(58-35ページ)を参照してください。                                                                                                    |
| システムからホワイト リストイ                | 次のいずれかの方法を使用します。                                                                                                    |
| ベントを削除する                       | <ul> <li>特定のイベントを削除するには、削除するイベントの横にあるチェック<br/>ボックスをオンにしてから、[削除(Delete)]をクリックします。</li> </ul>                                                |
|                                | <ul> <li>現在の制限ビュー内のすべてのイベントを削除するには、[すべて削除<br/>(Delete All)]をクリックしてから、すべてのイベントを削除することを確<br/>認します。</li> </ul>                                |
| 他のイベント ビューに移動して関<br>連イベントを表示する | ワークフロー間のナビゲート(58-41ページ)で詳細を参照してください。                                                                                                    |

## コンプライアンスホワイトリストイベントを表示する方法:

Γ

アクセス: Admin/Any Security Analyst/Discovery Admin

デフォルト ホワイト リスト イベント ワークフローの最初のページが表示されます。カスタム ワークフローを含む別のワークフローを使用するには、ワークフロー タイトルの横の [(ワーク フローの切り替え)((switch workflow))]をクリックします。別のデフォルト ワークフローの指定 方法については、イベント ビュー設定の設定(71-3 ページ)を参照してください。イベントが表示 されない場合は、時間範囲の調整が必要な可能性があります。イベント時間の制約の設定 (58-27 ページ)を参照してください。

**手順1** [分析(Analysis)]>[相関(Correlation)]>[ホワイトリストイベント(White List Events)]の順に選択します。

# ホワイト リストイベント テーブルについて

## ライセンス:FireSIGHT

相関ポリシー機能を使用して相関ポリシーを作成し、システムがネットワーク上の脅威にリア ルタイムに対処するように設定できます。相関ポリシーには、コンプライアンスホワイトリス ト違反を含む、ポリシー違反を構成する活動の種類が記載されます。相関ポリシーの詳細につい ては、相関ポリシーおよび相関ルールの設定(51-1ページ)を参照してください。

コンプライアンスホワイトリストの違反があると、ホワイトリストイベントが生成されます。 ホワイトリストイベントテーブル内のフィールドの説明を次の表に示します。

表 52-4 コンプライアンス ホワイト リスト イベントのフィールド

| フィールド                          | 説明                                                                                                    |
|--------------------------------|----------------------------------------------------------------------------------------------------|
| 時刻(Time)                       | ホワイトリストイベントが生成された日時。                                                                                                    |
| [IP アドレス(IP<br>Address)]       | 非準拠ホストの IP アドレス。                                                                                                    |
| ユーザ(User)                      | 非準拠ホストにログインしている既知のユーザの ID。                                                                                                    |
| [ポート(Port)]                    | アプリケーション プロトコル ホワイト リスト違反(非準拠アプリケー<br>ション プロトコルの結果として発生した違反)をトリガーしたイベント<br>に関連付けられたポート(存在する場合)。他のタイプのホワイト リスト<br>違反の場合、このフィールドは空白です。                                                                                                    |
| 説明                             | ホワイト リスト違反の説明。次に例を示します。                                                                                                    |
|                                | Client "AOL Instant Messenger" is not allowed.<br>アプリケーション プロトコルに関係する違反は、アプリケーション プロトコルの名前とバージョンだけでなく、それが使用しているポートとプロトコル(TCP または UDP)も示します。禁止を特定のオペレーティングシステムに限定する場合は、説明にそのオペレーティングシステムの名前が含まれます。次に例を示します。<br>Server "ssh / 22 TCP (OpenSSH 3.6.1p2)" is not |
|                                | allowed on Operating System "Linux Linux 2.4 or 2.6".                                                                                                    |
| ポリシー                           | 違反した相関ポリシー、つまりホワイト リストを含む相関ポリシーの<br>名前。                                                                                                    |
| [ホワイト リスト<br>(White List)]     | ホワイトリストの名前。                                                                                                    |
| [プライオリティ<br>(Priority)]        | ポリシーまたはポリシー違反をトリガーしたホワイト リストにより指定<br>された優先度。相関ルールとポリシーの優先度の設定方法については、ポ<br>リシーの基本情報の指定(51-55 ページ)とルールおよびホワイト リスト<br>のプライオリティの設定(51-56 ページ)を参照してください。                                                                                                    |
| [ホスト重要度<br>(Host Criticality)] | ホワイト リストに準拠していないホストに対してユーザが割り当てたホ<br>スト重要度([なし(None)]、[低(Low)]、[中(Medium)]、または [高(High)])。ホ<br>スト重要度の詳細については、事前定義のホスト属性の使用(49-34 ページ)<br>を参照してください。                                                                                                    |
| Device                         | ホワイトリスト違反を検出した管理対象デバイスの名前。                                                                                                    |
| メンバー数(Count)                   | 各行に表示された情報と一致するイベントの数。[カウント(Count)]<br>フィールドは、複数の同一行が生成される制限を適用した後でのみ表示<br>されることに注意してください。                                                                                                    |

# コンプライアンス ホワイト リスト イベントの検索

## ライセンス:FireSIGHT

特定のコンプライアンスホワイトリストイベントを検索できます。ネットワーク環境に合わせ てカスタマイズした検索を作成して保存しておけば、後で再利用することができます。次の表 に、使用可能な検索基準の説明を示します。

表 52-5 コンプライアンス ホワイト リストイベントの検索基準

| フィールド                          | 検索基準ルール                                                                                                    |
|--------------------------------|----------------------------------------------------------------------------------------------------|
| ポリシー                           | 相関ポリシーに含まれるホワイト リストの違反によって引き起こされた<br>すべてのイベントを返す相関ポリシーの名前を入力します。                                                                                                    |
| [ホワイト リスト<br>(White List)]     | ホワイト リストの違反によって引き起こされたすべてのイベントを返す<br>ホワイト リストの名前を入力します。                                                                                                    |
| 説明                             | ホワイトリストイベントの説明を入力します。                                                                                                    |
| [プライオリティ<br>(Priority)]        | 相関ポリシー内のホワイトリストのプライオリティまたは相関ポリシー<br>自体のプライオリティによって決定されるホワイトリストイベントの<br>優先度を指定します。ホワイトリストのプライオリティは、そのポリシー<br>のプライオリティよりも優先されることに注意してください。プライオ<br>リティなしを指定するには、「none」と入力します。 |
|                                | 相関ルールとポリシーの優先度の設定方法については、ポリシーの基本<br>情報の指定(51-55 ページ)とルールおよびホワイト リストのプライオリ<br>ティの設定(51-56 ページ)を参照してください。                                                                    |
| [IP アドレス(IP<br>Address)]       | ホワイト リストに非準拠になったホストの IP アドレスを指定します。                                                                                                    |
| ユーザ(User)                      | ホワイト リストに非準拠になったホストにログインしていたユーザの<br>ID を指定します。                                                                                                    |
| [ポート(Port)]                    | アプリケーションプロトコルホワイトリスト違反(非準拠アプリケー<br>ションプロトコルの結果として発生した違反)をトリガーした検出イベ<br>ントに関連付けられたポート(存在する場合)を指定します。                                                                        |
| [ホスト重要度<br>(Host Criticality)] | ホワイト リスト イベントに関係するソース ホストのホスト重要度([な<br>し(None)]、[低(Low)]、[中(Medium)]、または [高(High)])を指定します。<br>ホスト重要度の詳細については、事前定義のホスト属性の使用<br>(49-34 ページ)を参照してください。                        |
| Device                         | ホワイト リスト違反を検出した特定のデバイスに検索を制限するには、<br>デバイス名か IP アドレス、デバイス グループ、スタック、またはクラスタ<br>名を入力します。検索での FireSIGHT システムによるデバイス フィール<br>ドの処理方法については、検索でのデバイスの指定(60-7 ページ)を参照<br>してください。   |

コンプライアンスホワイトリストイベントを検索する方法:

アクセス:Admin/Any Security Analyst

手順1 [分析(Analysis)]>[検索(Search)]を選択します。
 [検索(Search)] ページが表示されます。

Γ

**手順 2** テーブル ドロップダウンリストから [ホワイト リスト イベント(White List Events)] を選択します。 ページが適切な制約によって更新されます。

- **手順3** 表 52-5(52-37 ページ)の説明に従って、該当するフィールドに検索基準を入力します。このとき、 次の点に留意してください。
  - すべてのフィールドで否定(!)を使用できます。
  - すべてのフィールドで検索値のカンマ区切りリストを使用できます。指定したフィールドに リストされた値のいずれかを含むレコードは、その検索条件に一致します。
  - すべてのフィールドで、引用符で囲んだカンマ区切りリストを検索値として使用できます。
    - 値を1つのみ含むことができるフィールドの場合、検索条件に一致するのは、指定したフィールドに引用符内の文字列と同じ文字列が含まれるレコードです。たとえば、A, B, "C, D, E"を検索すると、指定したフィールドに「A」または「B」または「C, D, E」を含むレコードが一致します。これにより、使用できる値にカンマを含むフィールドでの一致が可能です。
    - 同時に複数の値を含むことができるフィールドの場合、引用符で囲んだカンマ区切りリスト内のすべての値が指定したフィールドに含まれるレコードが検索条件に一致します。
    - 同時に複数の値を含むことができるフィールドについては、引用符で囲んだカンマ区切り リストだけでなく、単一の値も検索条件に使用することができます。たとえば、A, B, "c, D, E" をこれらの文字の1つまたは複数を含むことができるフィールドで検索すると、指 定したフィールドにAまたはB、またはc、D、Eのすべてを含むレコードが一致します。
  - 検索により、すべてのフィールドに対して指定した検索条件と一致するレコードのみが返されます。
  - 多くのフィールドでは、ワイルドカードとして1つ以上のアスタリスク(\*)を受け入れます。
  - フィールドでその情報を利用できないイベントを示すには、そのフィールドで n/a を指定します。フィールドに情報が入力されているイベントを示すには !n/a を使用します。
  - 検索条件としてオブジェクトを使用するには、検索フィールドの横に表示されるオブジェクトの追加アイコン(+)をクリックします。

検索でのオブジェクトの使用を含む検索構文の詳細については、イベントの検索(60-1ページ) を参照してください。

手順4 必要に応じて検索を保存する場合は、[プライベート(Private)] チェックボックスをオンにしてプライベートとして検索を保存すると、本人だけがアクセスできるようになります。本人のみではなくすべてのユーザを対象にする場合は、このチェックボックスをオフのままにして検索を保存します。

# $\mathcal{P}$

- **ヒント** カスタム ユーザ ロールのデータの制限として検索を使用する場合は、必ずプライベート検索として保存する**必要**があります。
- **手順5** 必要に応じて、後で再度使用する検索を保存できます。次の選択肢があります。
  - [保存(Save)]をクリックして、検索条件を保存します。

新しい検索の場合、ダイアログボックスに検索の名前を要求するプロンプトが表示されま す。一意の検索名を入力して[保存(Save)]をクリックします。保存済みの既存の検索で新し い条件を保存する場合、プロンプトは表示されません。検索が保存され([プライベート (Private)]を選択した場合は本人のアカウントでのみ閲覧可能)、後で実行できます。

• 新しい検索を保存するか、以前保存した検索を変更して作成した検索に名前を割り当てるに は、[新規として保存(Save As New)]をクリックします。

ダイアログボックスに検索の名前を要求するプロンプトが表示されます。一意の検索名を入 力して [保存(Save)]をクリックします。検索が保存され([プライベート(Private)]を選択し た場合は本人のアカウントでのみ閲覧可能)、後で実行できます。

**手順6** 検索を開始するには、[検索(Search)] ボタンをクリックします。

デフォルトホワイトリストイベントワークフローに、現在の時刻範囲に制限された検索結果が 表示されます。カスタムワークフローを含む別のワークフローを使用するには、ワークフロー タイトルの横の[(ワークフローの切り替え)((switch workflow))]をクリックします。別のデフォ ルトワークフローの指定方法については、イベントビュー設定の設定(71-3ページ)を参照して ください。

# ホワイトリスト違反の処理

## ライセンス:FireSIGHT

システムは、ネットワーク上のホストがアクティブな相関ポリシー内のコンプライアンスホワ イトリストにどのように違反しているかを追跡します。これらのレコードを検索して表示する ことができます。

詳細については、次の項を参照してください。

- ホワイトリスト違反の表示(52-39ページ)
- ホワイトリスト違反テーブルについて(52-41ページ)
- ホワイトリスト違反の検索(52-42ページ)

# ホワイトリスト違反の表示

ſ

#### ライセンス:FireSIGHT

防御センターを使用して、ホワイトリスト違反のテーブルを表示できます。ここでユーザは、検索する情報に応じてイベントビューを操作することができます。ホワイトリスト違反にアクセスしたときに表示されるページは、使用しているワークフローによって異なります。次の2つの 事前定義ワークフローが用意されています。

- ホスト違反カウントワークフローには、1つ以上のホワイトリストに違反したすべてのホ ストが一覧表示された一連のページが示されます。最初のページでは、ホストあたりの違反 数に基づいてホストがソートされ、違反数が最大のホストがリストの先頭に表示されます。 ホストが複数のホワイトリストに違反している場合は、違反しているホワイトリストごと に個別の行が表示されます。ワークフローには、最近検出された違反を先頭に、すべての違反 を一覧表示するホワイトリスト違反のテーブルビューも含まれています。テーブル内の各 行に、検出された違反が1つずつ示されます。
- ホワイトリスト違反ワークフローには、最近検出された違反を先頭に、すべての違反を一覧 表示するホワイトリスト違反のテーブルビューが含まれています。テーブル内の各行に、検 出された違反が1つずつ示されます。

事前定義のワークフローは両方ともホスト ビューで終了しますが、このホスト ビューには、 ユーザの制約を満たすすべてのホストのホスト プロファイルが含まれています。また、特定の ニーズを満たす情報だけを表示するカスタム ワークフローを作成することもできます。詳細に ついては、カスタム ワークフローの作成(58-44 ページ)を参照してください。 次の表に、ホワイト リスト違反ワークフロー ページで実行可能な特定の操作の説明を示します。

表 52-6 コンプライアンス ホワイト リスト違反の操作

| 目的                                        | 操作                                                                                                    |
|-------------------------------------------|----------------------------------------------------------------------------------------------------|
| ホストのホスト プロファイルを<br>表示する                   | IP アドレスの横に表示されたホスト プロファイル アイコン(動)をクリック<br>します。                                                                                                    |
| 現在のワークフロー ページでイ<br>ベントをソートしたり、制限した<br>りする | ドリルダウン ワークフロー ページのソート(58-39 ページ)で詳細を参照して<br>ください。                                                                                                    |
| 現在のワークフローページ内で<br>移動する                    | ワークフロー内の他のページへのナビゲート(58-40ページ)で詳細を参照して<br>ください。                                                                                                    |
| 現在の制限を維持して、現在の<br>ワークフロー内のページ間を移動<br>する   | ワークフローページの左上で、該当するページリンクをクリックします。詳細<br>については、ワークフローのページの使用(58-21ページ)を参照してください。                                                                                                    |
| 表示された列の詳細を表示する                            | ホワイトリスト違反テーブルについて(52-41 ページ)で詳細を参照してくだ<br>さい。                                                                                                    |
| ワークフロー内の次のページにド<br>リルダウンする                | <ul> <li>次のいずれかの方法を使用します。</li> <li>特定の値に制限して、次のワークフローページにドリルダウンするには、行<br/>内の値をクリックします。この操作はドリルダウンページでのみ可能です。<br/>テーブルビューの行内の値をクリックすると、テーブルビューが制約され<br/>ます(次のページにはドリルダウンされません)。</li> <li>いくつかのイベントによって制約したまま次のワークフローページにドリ<br/>ルダウンするには、次のワークフローページに表示するイベントの横の<br/>チェックボックスを選択し、[表示(View)]をクリックします。</li> <li>現在の制限を維持して次のワークフローページにドリルダウンするには、<br/>[すべて表示(View All)]をクリックします。</li> <li>ヒント テーブルビューでは、必ずページ名に「Table View」が含まれます。</li> <li>詳細については、イベントの制約(58-35 ページ)を参照してください。</li> </ul> |
| 他のイベント ビューに移動して<br>関連イベントを表示する            | ワークフロー間のナビゲート(58-41ページ)で詳細を参照してください。                                                                                                    |

#### コンプライアンスホワイトリスト違反を表示する方法:

アクセス:Admin/Any Security Analyst/Discovery Admin

**手順1** [分析(Analysis)]>[相関(Correlation)]>[ホワイト リスト違反(White List Violations)]の順に選 択します。

デフォルト ホワイト リスト違反ワークフローの最初のページが表示されます。カスタム ワーク フローを含む別のワークフローを使用するには、ワークフロー タイトルの横の [(ワークフロー の切り替え) ((switch workflow))] をクリックします。別のデフォルト ワークフローの指定方法に ついては、イベント ビュー設定の設定(71-3 ページ)を参照してください。

# ホワイトリスト違反テーブルについて

Γ

## ライセンス:FireSIGHT

相関ポリシー機能を使用して相関ポリシーを作成し、システムがネットワーク上の脅威にリア ルタイムに対処するように設定できます。相関ポリシーには、コンプライアンスホワイトリス ト違反を含む、ポリシー違反を構成する活動の種類が記載されます。相関ポリシーの詳細につい ては、相関ポリシーおよび相関ルールの設定(51-1ページ)を参照してください。

コンプライアンスホワイトリストに違反すると、その違反が記録されます。テーブルビューに はネットワーク上の現在のホスト違反しか表示されないため、イベント時間制限をテーブル ビューに設定できないことに注意してください。ホワイトリスト違反テーブル内のフィールド の説明を次の表に示します。

表 52-7 コンプライアンス ホワイト リスト違反のフィールド

| フィールド                      | 説明                                                                                                    |
|----------------------------|----------------------------------------------------------------------------------------------------|
| 時刻(Time)                   | ホワイト リスト違反が検出された日時。                                                                                                    |
| [IPアドレス(IP<br>Address)]    | 非準拠ホストの関連 IP アドレス。                                                                                                    |
| タイプ(Type)                  | ホワイトリスト違反のタイプ、つまり、非準拠の結果として違反が発生したかどうか。                                                                                               |
|                            | ・ オペレーティング システム(os)                                                                                                    |
|                            | • アプリケーションプロトコル(server)                                                                                                    |
|                            | ・ クライアント(client)                                                                                                    |
|                            | <ul> <li>プロトコル(protocol)</li> </ul>                                                                                                   |
|                            | • Web アプリケーション(web)                                                                                                    |
| 情報                         | ホワイト リスト違反に関連付けられたすべての利用可能なベンダー、製品、<br>またはバージョン情報。                                                                                    |
|                            | たとえば、Microsoft Windows ホストのみを許可するホワイト リストを使用している場合は、[情報(Information)] フィールドに、Microsoft Windows を実行していないホストのオペレーティング システムが示されます。       |
|                            | ホワイト リストに違反するプロトコルの場合は、[情報(Information)] フィー<br>ルドに、違反の原因がネットワーク プロトコルとトランスポート プロトコル<br>のどちらなのかも示されます。                                |
| [ポート(Port)]                | アプリケーション プロトコル ホワイト リスト違反(非準拠アプリケーショ<br>ンプロトコルの結果として発生した違反)をトリガーしたイベントに関連付<br>けられたポート(存在する場合)。他のタイプのホワイト リスト違反の場合、<br>このフィールドは空白です。   |
| プロトコル                      | アプリケーション プロトコル ホワイト リスト違反(非準拠アプリケーショ<br>ンプロトコルの結果として発生した違反)をトリガーしたイベントに関連付<br>けられたプロトコル(存在する場合)。他のタイプのホワイト リスト違反の場<br>合、このフィールドは空白です。 |
| [ホワイト リス<br>ト(White List)] | 違反されたホワイトリストの名前。                                                                                                    |
| メンバー数<br>(Count)           | 各行に表示された情報と一致するイベントの数。[カウント(Count)] フィール<br>ドは、複数の同一行が生成される制限を適用した後でのみ表示されることに<br>注意してください。                                           |

# ホワイトリスト違反の検索

## ライセンス:FireSIGHT

特定のコンプライアンスホワイトリスト違反を検索できます。ネットワーク環境に合わせてカ スタマイズした検索を作成して保存しておけば、後で再利用することができます。次の表に、使 用可能な検索基準の説明を示します。

表 52-8 コンプライアンス ホワイト リスト違反の検索基準

| フィールド                      | 検索基準ルール                                                                                                   |
|----------------------------|----------------------------------------------------------------------------------------------------|
| 時刻(Time)                   | ホワイトリストが違反された日時を指定します。                                                                                    |
| [IPアドレス(IP<br>Address)]    | ホワイト リストに非準拠になったホストの IP アドレスを指定します。                                                                       |
| [ホワイト リス<br>ト(White List)] | そのホワイト リストのすべての違反を返すホワイト リストの名前を入力します。                                                                    |
| タイプ(Type)                  | ホワイト リスト違反のタイプを入力します。                                                                                     |
|                            | <ul> <li>オペレーティングシステムに基づいて違反を検索する場合は、「os」(または「operating system」)と入力します。</li> </ul>                        |
|                            | <ul> <li>アプリケーション プロトコルに基づいて違反を検索する場合は、<br/>「server」と入力します。</li> </ul>                                    |
|                            | <ul> <li>クライアントに基づいて違反を検索する場合は、「client」と入力します。</li> </ul>                                                 |
|                            | • プロトコルに基づいて違反を検索する場合は、「protocol」と入力します。                                                                  |
|                            | • Web アプリケーションに基づいて違反を検索する場合は、「web application」と入力します。                                                    |
| 情報                         | ホワイト リスト違反情報を入力します。                                                                                       |
| [ポート(Port)]                | アプリケーション プロトコル ホワイト リスト違反(非準拠アプリケーショ<br>ンプロトコルの結果として発生した違反)をトリガーした検出イベントに関<br>連付けられたポート(存在する場合)を指定します。    |
| プロトコル                      | アプリケーション プロトコル ホワイト リスト違反(非準拠アプリケーショ<br>ン プロトコルの結果として発生した違反)をトリガーした検出イベントに関<br>連付けられたプロトコル(存在する場合)を指定します。 |

#### コンプライアンスホワイトリスト違反を検索する方法:

アクセス: Admin/Any Security Analyst

- 手順1 [分析(Analysis)]>[検索(Search)] を選択します。
   [検索(Search)] ページが表示されます。
- **手順 2** テーブル ドロップダウンリストから [ホワイト リスト違反 (White List Violations)] を選択します。 ページが適切な制約によって更新されます。
- **手順3** コンプライアンスホワイトリストイベントの検索基準の表の説明に従って、該当するフィール ドに検索基準を入力します。このとき、次の点に留意してください。
  - すべてのフィールドで否定(!)を使用できます。
  - すべてのフィールドで検索値のカンマ区切りリストを使用できます。指定したフィールドに リストされた値のいずれかを含むレコードは、その検索条件に一致します。
  - すべてのフィールドで、引用符で囲んだカンマ区切りリストを検索値として使用できます。

- 値を1つのみ含むことができるフィールドの場合、検索条件に一致するのは、指定したフィールドに引用符内の文字列と同じ文字列が含まれるレコードです。たとえば、A, B, "C, D, E"を検索すると、指定したフィールドに「A」または「B」または「C, D, E」を含むレコードが一致します。これにより、使用できる値にカンマを含むフィールドでの一致が可能です。
- 同時に複数の値を含むことができるフィールドの場合、引用符で囲んだカンマ区切りリスト内のすべての値が指定したフィールドに含まれるレコードが検索条件に一致します。
- 同時に複数の値を含むことができるフィールドについては、引用符で囲んだカンマ区切り リストだけでなく、単一の値も検索条件に使用することができます。たとえば、A, B, "c, D, E" をこれらの文字の1つまたは複数を含むことができるフィールドで検索すると、指 定したフィールドにAまたはB、またはc、D、Eのすべてを含むレコードが一致します。
- 検索により、すべてのフィールドに対して指定した検索条件と一致するレコードのみが返されます。
- 多くのフィールドでは、ワイルドカードとして1つ以上のアスタリスク(\*)を受け入れます。
- フィールドでその情報を利用できないイベントを示すには、そのフィールドで n/a を指定します。フィールドに情報が入力されているイベントを示すには !n/a を使用します。
- 検索条件としてオブジェクトを使用するには、検索フィールドの横に表示されるオブジェクトの追加アイコン(+)をクリックします。

検索でのオブジェクトの使用を含む検索構文の詳細については、イベントの検索(60-1ページ) を参照してください。

手順4 必要に応じて検索を保存する場合は、[プライベート(Private)] チェックボックスをオンにしてプ ライベートとして検索を保存すると、本人だけがアクセスできるようになります。本人のみでは なくすべてのユーザを対象にする場合は、このチェックボックスをオフのままにして検索を保 存します。

 $\mathcal{P}$ 

ſ

- **ヒント** カスタム ユーザ ロールのデータの制限として検索を使用する場合は、必ずプライベート検索として保存する**必要**があります。
- **手順5** 必要に応じて、後で再度使用する検索を保存できます。次の選択肢があります。
  - [保存(Save)] をクリックして、検索条件を保存します。

新しい検索の場合、ダイアログボックスに検索の名前を要求するプロンプトが表示されま す。一意の検索名を入力して[保存(Save)]をクリックします。保存済みの既存の検索で新し い条件を保存する場合、プロンプトは表示されません。検索が保存され([プライベート (Private)]を選択した場合は本人のアカウントでのみ閲覧可能)、後で実行できます。

• 新しい検索を保存するか、以前保存した検索を変更して作成した検索に名前を割り当てるに は、[新規として保存(Save As New)]をクリックします。

ダイアログボックスに検索の名前を要求するプロンプトが表示されます。一意の検索名を入 力して [保存(Save)]をクリックします。検索が保存され([プライベート(Private)]を選択し た場合は本人のアカウントでのみ閲覧可能)、後で実行できます。

**手順6** 検索を開始するには、[検索(Search)] ボタンをクリックします。

検索結果がデフォルトホワイトリスト違反ワークフローに表示されます。カスタムワークフ ローを含む別のワークフローを使用するには、ワークフロータイトルの横の[(ワークフローの 切り替え)((switch workflow))]をクリックします。別のデフォルトワークフローの指定方法につ いては、イベントビュー設定の設定(71-3 ページ)を参照してください。 ホワイトリスト違反の処理